# 証明書発行サービス 操作マニュアル

卒業生向け申請手順

第1.8版 2021年1月28日 NTT西日本

#### 目次

| 1                        | はじめに                                                                                                    |                                                   |
|--------------------------|----------------------------------------------------------------------------------------------------|---------------------------------------------------|
| 1.1                      | 操作を行うにあたっての注意点・・・・・・・・・・・・・・・・・・・・・・・・・・・・・                                                                                                    | 3                                                 |
| 2                        | 証明書発行サービスへのログイン                                                                                                    |                                                   |
| 2.1<br>2.2<br>2.3<br>2.4 | <ul> <li>サービス利用申請方法(初回のみ)</li> <li>ログイン方法</li> <li>ジ籍番号の追加登録方法(学籍番号が複数ある方のみ)</li> <li>ログイン情報の変更方法</li> <li>(a) 個人情報の変更</li> <li>(b) メールアドレスの変更(ログイン出来る場合)</li> <li>(c) メールアドレスの変更(過去利用時のメールアドレスが利用できなくなった等)</li> <li>(d) パスワードの変更</li> <li>(e) 第2パスワードの変更</li> <li>(f) パスワードを忘れた場合</li> </ul> | 4<br>13<br>14<br>19<br>21<br>22<br>30<br>32<br>33 |
| 3                        | 各種証明書の申請                                                                                                    |                                                   |
| 3.1<br>3.2               | <ul> <li>新規の申請方法 ・・・・・・・・・・・・・・・・・・・・・・・・・・・・・・・・・・・・</li></ul>                                                                                                    | 36<br>36<br>39<br>43                              |
| 4                        | 手数料の支払い                                                                                                    |                                                   |
| 4.1                      | 支払い方法 ・・・・・・・・・・・・・・・・・・・・・・・・・・・・・・・・・・・・                                                                                                    | 44                                                |
| 5                        | 各種証明書の印刷                                                                                                    |                                                   |
| 5.1<br>5.2               | <ul> <li>コンビニでの印刷方法</li> <li>・・・・・・・・・・・・・・・・・・・・・・・・・・・・・・・・・・・・</li></ul>                                                                                                    | 45<br>45<br>47<br>49<br>49                        |
| 5.                       | .2.2 発送済みステータスの確認 ・・・・・・・・・・・・・・・・・・・・・・・・・・・・・・・・・・・・                                                                                                    | 50                                                |
| 5.3                      | 印刷情報の確認方法 ・・・・・・・・・・・・・・・・・・・・・・・・・・・・・・・                                                                                                    | 51                                                |
| 5.                       | .3.1 印刷予約番号の確認 ・・・・・・・・・・・・・・・・・・・・・・・・・・・・・                                                                                                    | 51                                                |
|                          | (a)ホームページからの確認 ・・・・・・・・・・・・・・・・・・・・・・・・・・・・・・・・・・・・                                                                                                    | 51                                                |
| Ę                        | <ul> <li>(D) メールからの唯認</li> <li>3.2 ユーザー来号の確認</li> <li></li></ul>                                                                                                    | 52<br>52                                          |
| э.                       |                                                                                                    | 53<br>53                                          |
|                          | (b) メールからの確認 ・・・・・・・・・・・・・・・・・・・・・・・・・・・・・・・・・・・・                                                                                                    | 54                                                |

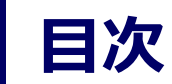

| 5.4 | 印刷指定先の確認方法 ・・・・・・・ | • | • | • | • | • | • | • | • | • | • | • | • | • | • | • | • | • | • | • | • | • | 55 |
|-----|--------------------|---|---|---|---|---|---|---|---|---|---|---|---|---|---|---|---|---|---|---|---|---|----|
|     | (a)ホームページからの確認     | • | • | • | • | • | • | • | • | • | • | • | • | • | • | • | • | • | • | • | • | • | 55 |
|     | (b) メールからの確認 ・・・・  | • | • | • | • | • | • | • | • | • | • | • | • | • | • | • | • | • | • | • | • | • | 57 |

#### 1.1 操作を行うにあたっての注意点

#### 動作条件及び動作確認端末

| 分類       |     | 動作条件及び対応端末                          |
|----------|-----|-------------------------------------|
| パソコン     | 利用者 | Chrome<br>FireFox<br>Safari<br>IE11 |
| スマートフォン等 | 利用者 | iPhone: Safari<br>Android: Chrome   |

※動作確認端末については、確認結果であり、動作保証をするものではありません。

※機種やブラウザによっては、正常に表示されない場合があります。

※動作確認は、確認実施時の最新バージョンにて実施しております。

※利用条件に記す動作条件及び動作確認端末以外からもサービスをご利用頂ける可能性はありますが、 NTT西日本が動作保証するものではありません。この場合、画面内容が一部表示できない場合や正確 に動作・表示されない場合があります。

#### 本システムに関するお問合せ

◆NTT西日本 証明書発行サービス コールセンター

| 電話   | 052-265-8397 平日 9:00~17:00<br>06-6809-4327 上記時間帯外の平日・土日祝 |
|------|----------------------------------------------------------|
| 受付時間 | 24時間                                                     |

#### ※「画面イメージ」はサンブル画像です。操作は実際の画面に従ってください。 2.1 サービス利用申請方法(初回のみ)

| 画面イメージ                                                                                                    | 順序 | 操作方法                                                       |
|----------------------------------------------------------------------------------------------------|----|------------------------------------------------------------|
| 大学ホームページ サンプル<br>サービスを利用する方は、各ページから登録・ログインしてください                                                                                                    | 1  | 大学のホームページから、ログイン画面ヘア<br>クセスします。                            |
| Principal の学校のでいた。           シールアドレス           マールアドレス           マールアドレス           ブスワード           アスワード           アスワード           アスワード           アスワード           アスワード           アスワードを忘れた場合           フロード           プロードを忘れた場合           プロードを忘れた場合           プロードを忘れた場合           1. (スワードの入り、「いいり、           1. (スワードの入り、「いいり、           1. (スワードの入り、           1. (スワードの入り、           1. (スワードの入り、           1. (スワードの入り、           1. (スワードの人)、           1. (スワードの人)、           1. (スワードの人)、           1. (スワードの人)、           1. (スワードの人)、           1. (スワードの人)、 <t< td=""><td>2</td><td>初回利用時には、本サービスの利用申請が必要<br/>です。「新規登録」から「新規登録手続き」を<br/>クリックします。</td></t<> | 2  | 初回利用時には、本サービスの利用申請が必要<br>です。「新規登録」から「新規登録手続き」を<br>クリックします。 |

画面イメージ 順序 操作方法 登録するメールアドレスを「メールアドレス」 欄、および「確認」欄に入力します。 The University メールアドレス設定 メールアドレス 3  $\sim$ メールアドレス 確認 メールアドレス  $\mathbf{\times}$ **6**注意事項 <u>!注意事項は必ずお読みください</u> 「確認」ボタンを押すと、指定のメール アドレスに確認メールが届きます。 確認メールに記載されたURLにアクセス し、メールアドレスの設定を完了してく ださい。 確認メールの送信までには、少々時間が かかる場合があります。 フリーメールアドレスの場合、確認メー ルを受信出来ない可能性があります。 ※迷惑メールフィルタ等で、確認メールを受信 出来ない場合があります。事前に、許可リスト へ以下のアドレスを追加するようにしてくださ い。 ---> 証明書発行サービス: no-reply@ac.jp ◎30分経っても確認メールが届かない場合は、 以下をご確認ください。 1. メールアドレスの入力が正しいか。 2. 余分なスペース等を誤って入力していな いか。 3. 半角英数文字で入力しているか。 4. 迷惑メールフィルタ許可リストへ追加し たメールアドレスが正しいか。 「注意事項」の内容を確認し、「確認」ボタンを 4 クリックします。 4 確認 戻る

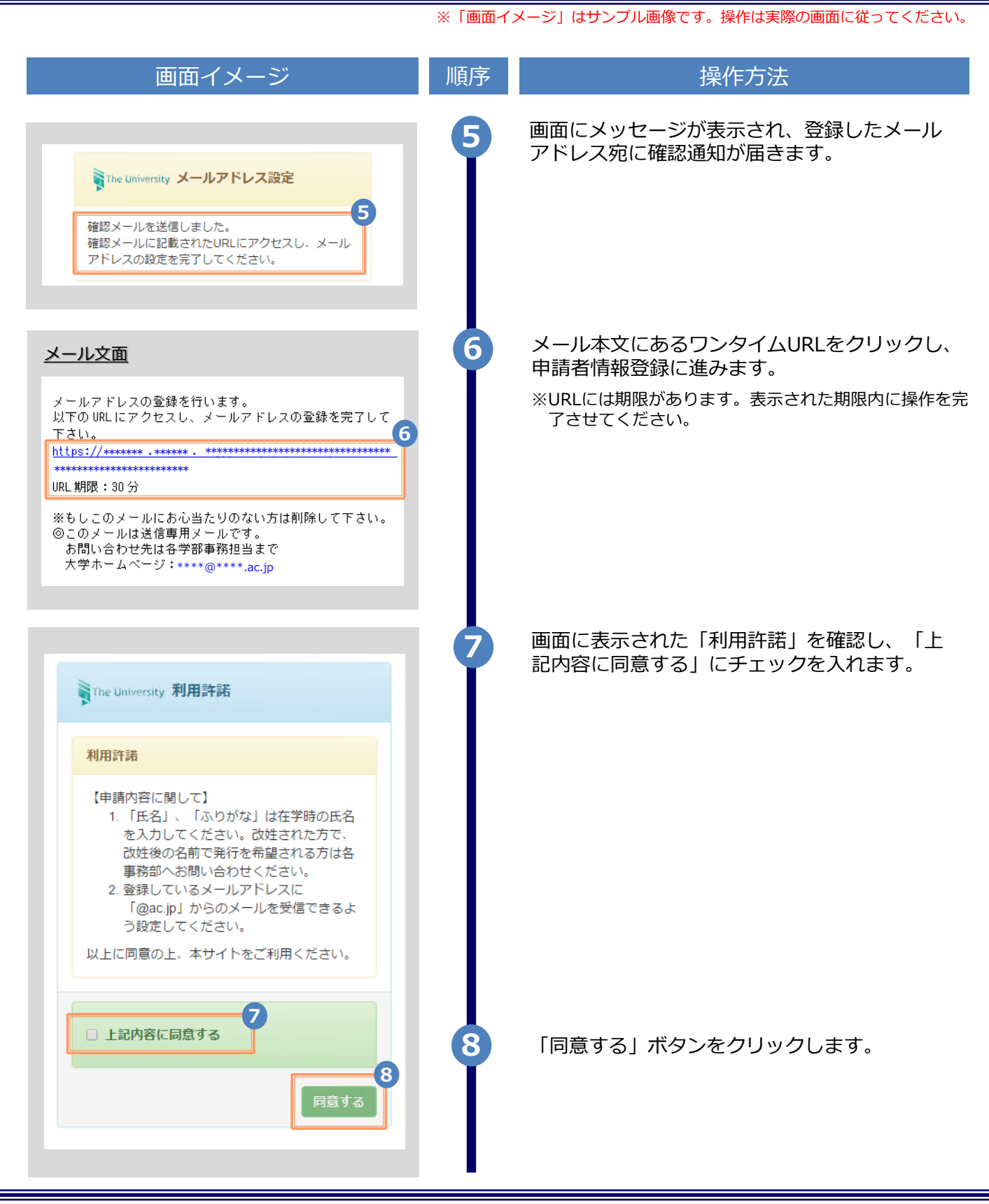

| 画面イメ <u>ージ</u>                                           | 順序  |                                     |
|----------------------------------------------------------|-----|-------------------------------------|
|                                                          |     |                                     |
| 申請者情報                                                    | 9   | 申請する方の情報を入力します。                     |
| 9                                                        | I I | ※入力項目は利用環境により異なります。                 |
| 自請種別                                                     |     | ※赤字の項目は入力必須です。                      |
| <ul> <li>新規</li> <li>再申請(過去利用時のメールアドレスが利用できな)</li> </ul> |     | ▶ 申書種別 (2)(例)                       |
| くなった等)                                                   |     | ▶ 中雨1至刀」 (必須)                       |
| *申請者氏名                                                   |     | 新規登録の際は「新規」を選択します。                  |
| 電電 太郎                                                    |     | ▶ 申請者氏名 (必須)                        |
| カタカナ                                                     |     | 由請すろ方の氏名を「漢字」カタカナ、ローマ               |
| デンデン タロウ                                                 |     | 字でそれぞれ入力します。                        |
| ローマ字                                                     |     | ※苗字と名前の間にスペースを入れてください。              |
| DENDEN TAROU                                             |     | ▶ 生年月日 (必須)                         |
| 生年月日                                                     |     | 申請する方の生年月日を入力します。                   |
| 1999/09/09                                               |     | ※西暦で入力してください。                       |
|                                                          |     |                                     |
|                                                          |     |                                     |
| 大字情報(在字時情報)                                              | 10  | 在学時の情報を入力します。                       |
| 在学時氏名                                                    | L T | ※入力項目は利用環境により異なります。                 |
| 電電 太郎                                                    |     | ※赤字の項目は入力必須です。                      |
| カタカナ                                                     |     | ▶ 在学時氏名                             |
| デンデン タロウ                                                 |     |                                     |
|                                                          |     | 在字時の氏名を、漢字、カタカナ、ローマ字<br>でそれぞれ入力します。 |
| DENDEN TAROU                                             |     | ※苗字と名前の間にスペースを入れてください。              |
| +#2                                                      |     |                                     |
|                                                          |     | ► 大学名 / 学部名 / 学科名 (必須)              |
|                                                          |     | 大学名 学部名 学科名をそれぞれ選択します               |
| 学部名                                                      |     |                                     |
| 外国語学部 ***                                                |     |                                     |
| 学科名                                                      |     | ▶ 子梢留亏                              |
| ▶ 外国語学科 •                                                |     | 学籍番号を入力します。                         |
| 学籍番号                                                     |     |                                     |
| ******                                                   |     | ▶ 卒業(修了)年月                          |
| 卒業(修了)年月                                                 |     | 卒業(修了)年月を入力します。                     |
| 2015/03                                                  |     | ※西暦で入力してください。                       |
|                                                          |     |                                     |
|                                                          |     | ▶ 卒業 / 退学 / 除籍 種別 (必須)              |
| ◎ 卒業 ◎ 退学 ◎ 除籍                                           |     |                                     |

| 画面イメージ                                                                                                    | 順序      操作方法                                                                                                    |
|----------------------------------------------------------------------------------------------------|----------------------------------------------------------------------------------------------------|
|                                                                                                    | 11 現住所と連絡先情報を入力します。                                                                                                    |
| 住所                                                                                                    | ※入力項目は利用環境により異なります。                                                                                                    |
| 郵便番号                                                                                                    | ◆ ● 郵便番号                                                                                                    |
| au/答crup                                                                                                    | 現住所の郵便番号を入力します                                                                                                    |
| 東京都                                                                                                    |                                                                                                    |
| 市区町村                                                                                                    | ▲ 都道府県 / 市区町村 /<br>町名番地 / アパート・マンション号室                                                                                                    |
| 千代田区                                                                                                    | 現住所をそれぞれ入力します。                                                                                                    |
| 町名番地                                                                                                    |                                                                                                    |
| 千代田1丁目1番地                                                                                                    | ▶ 電話番号                                                                                                    |
| アパート・マンション号室                                                                                                    | 自宅の電話番号を入力します。                                                                                                    |
| アパート・マンション号室                                                                                                    | ▶ 携帯電話番号                                                                                                    |
|                                                                                                    |                                                                                                    |
| 携帯電話番号                                                                                                    | 携帯電話番号を入力します。                                                                                                    |
| 電話番号<br>携帯電話番号<br>勤務先情報<br>勤務先名                                                                                                    | 携帯電話番号を入力します。 <ol> <li>勤務先の情報を入力します。</li> <li>※入力項目は利用環境により異なります。</li> </ol>                                                                                                    |
| 電話番号<br>携帯電話番号<br>勤務先情報<br>勤務先名<br>○○株式会社                                                                                                    | 携帯電話番号を入力します。<br>12 勤務先の情報を入力します。<br>※入力項目は利用環境により異なります。<br>▶ 勤務先名                                                                                                    |
| 電話番号<br>携帯電話番号<br>勤務先情報<br>勤務先名<br>○○株式会社<br>郵便番号                                                                                              | 携帯電話番号を入力します。<br>12 勤務先の情報を入力します。<br>※入力項目は利用環境により異なります。<br>▶ 勤務先名を入力します。                                                                                                    |
| 電話番号<br>携帯電話番号<br>勤務先情報<br>勤務先名<br>○○株式会社<br>郵便番号                                                                                              | 携帯電話番号を入力します。<br>12 勤務先の情報を入力します。<br>※入力項目は利用環境により異なります。<br>▶ 勤務先名<br>を入力します。<br>▶ 勤務先名を入力します。                                                                                                    |
| 電話番号<br>携帯電話番号<br>勤務先情報<br>勤務先名<br>○○株式会社<br>郵便番号<br>御道府県<br>東京都                                                                               | 携帯電話番号を入力します。<br>12<br>勤務先の情報を入力します。<br>※入力項目は利用環境により異なります。<br>▶ 勤務先名を入力します。<br>▶ 勤務先名を入力します。<br>▶ 勤務先名を入力します。                                                                                                    |
| 電話番号<br>携帯電話番号<br>勤務先名<br>○○株式会社<br>郵便番号<br>都道府県<br>東京都<br>市区町村                                                                                | 携帯電話番号を入力します。<br>12     勤務先の情報を入力します。<br>※入力項目は利用環境により異なります。     シ 勤務先名     勤務先名を入力します。     ● 勤務先名を入力します。     ● 勤務先名を入力します。     ● 勤務先の郵便番号を入力します。                                                                                                    |
| 電話番号<br>携帯電話番号<br>勤務先情報<br>勤務先名<br>○○株式会社<br>郵便番号<br>「<br>「<br>「<br>「<br>「<br>第<br>節<br>前<br>原<br>郡<br>市<br>区町村<br>千<br>代田区                    | <ul> <li>携帯電話番号を入力します。</li> <li>勤務先の情報を入力します。</li> <li>※入力項目は利用環境により異なります。</li> <li>勤務先名を入力します。</li> <li>勤務先名を入力します。</li> <li>郵便番号</li> <li>勤務先の郵便番号を入力します。</li> <li>新道府県 / 市区町村 / 町名番地 / アパート・マンション号室</li> </ul>                                                                   |
| 電話番号<br>携帯電話番号<br>勤務先情報<br>勤務先情報<br>動務先名<br>○○株式会社<br>郵便番号<br>「<br>「<br>「<br>市区町村<br>千代田区<br>町名番地                                              | <ul> <li>携帯電話番号を入力します。</li> <li>勤務先の情報を入力します。</li> <li>※入力項目は利用環境により異なります。</li> <li>勤務先名を入力します。</li> <li>勤務先名を入力します。</li> <li>郵便番号</li> <li>勤務先の郵便番号を入力します。</li> <li>都道府県 / 市区町村 / 町名番地 / アパート・マンション号室</li> <li>勤務先の住所をそれぞれ入力します。</li> </ul>                                        |
| 電話番号<br>携帯電話番号<br>勤務先情報<br>勤務先情報<br>動務先名<br>○○株式会社<br>郵値府県<br>東京都<br>市区町村<br>千代田区<br>町名番地<br>千代田1丁目1番地                                         | <ul> <li>携帯電話番号を入力します。</li> <li>勤務先の情報を入力します。</li> <li>※入力項目は利用環境により異なります。</li> <li>勤務先名を入力します。</li> <li>動務先名を入力します。</li> <li>郵便番号</li> <li>勤務先の郵便番号を入力します。</li> <li>新道府県 / 市区町村 / 町名番地 / アパート・マンション号室</li> <li>勤務先の住所をそれぞれ入力します。</li> </ul>                                        |
| 電話番号<br>携帯電話番号<br>勤務先情報<br>勤務先名<br>○○株式会社<br>郵便番号<br>「<br>都道府県<br>東京都<br>市区町村<br>千代田区<br>町名番地<br>千代田1丁目1番地<br>アパート・マンション号室                     | <ul> <li>携帯電話番号を入力します。</li> <li>勤務先の情報を入力します。</li> <li>※入力項目は利用環境により異なります。</li> <li>勤務先名を入力します。</li> <li>勤務先の郵便番号を入力します。</li> <li>「郵道府県/市区町村/町名番地/アパート・マンション号室<br/>勤務先の住所をそれぞれ入力します。</li> <li>電話番号</li> </ul>                                                                       |
| 電話番号<br>携帯電話番号<br>勤務先情報<br>勤務先名<br>○○株式会社<br>郵便番号<br>「<br>「<br>都道府県<br>東京部<br>市区町村<br>千代田区<br>町名番地<br>千代田工目1番地<br>アパート・マンション号室<br>アパート・マンション号室 | <ul> <li>携帯電話番号を入力します。</li> <li>勤務先の情報を入力します。</li> <li>※入力項目は利用環境により異なります。</li> <li>勤務先名を入力します。</li> <li>勤務先名を入力します。</li> <li>郵便番号</li> <li>勤務先の郵便番号を入力します。</li> <li>都道府県 / 市区町村 / 町名番地 / アパート・マンション号室</li> <li>勤務先の住所をそれぞれ入力します。</li> <li>電話番号</li> <li>勤務先の電話番号を入力します。</li> </ul> |

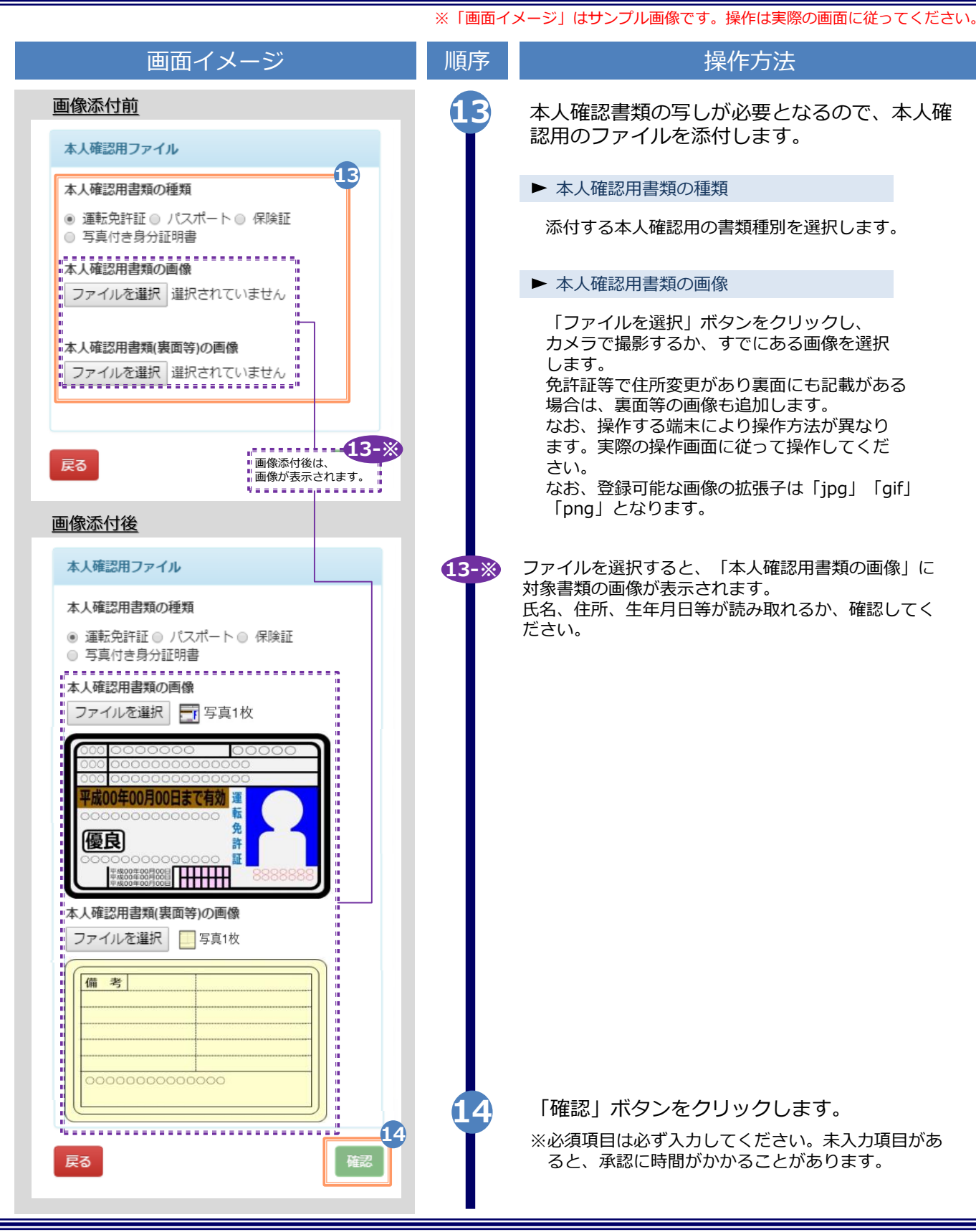

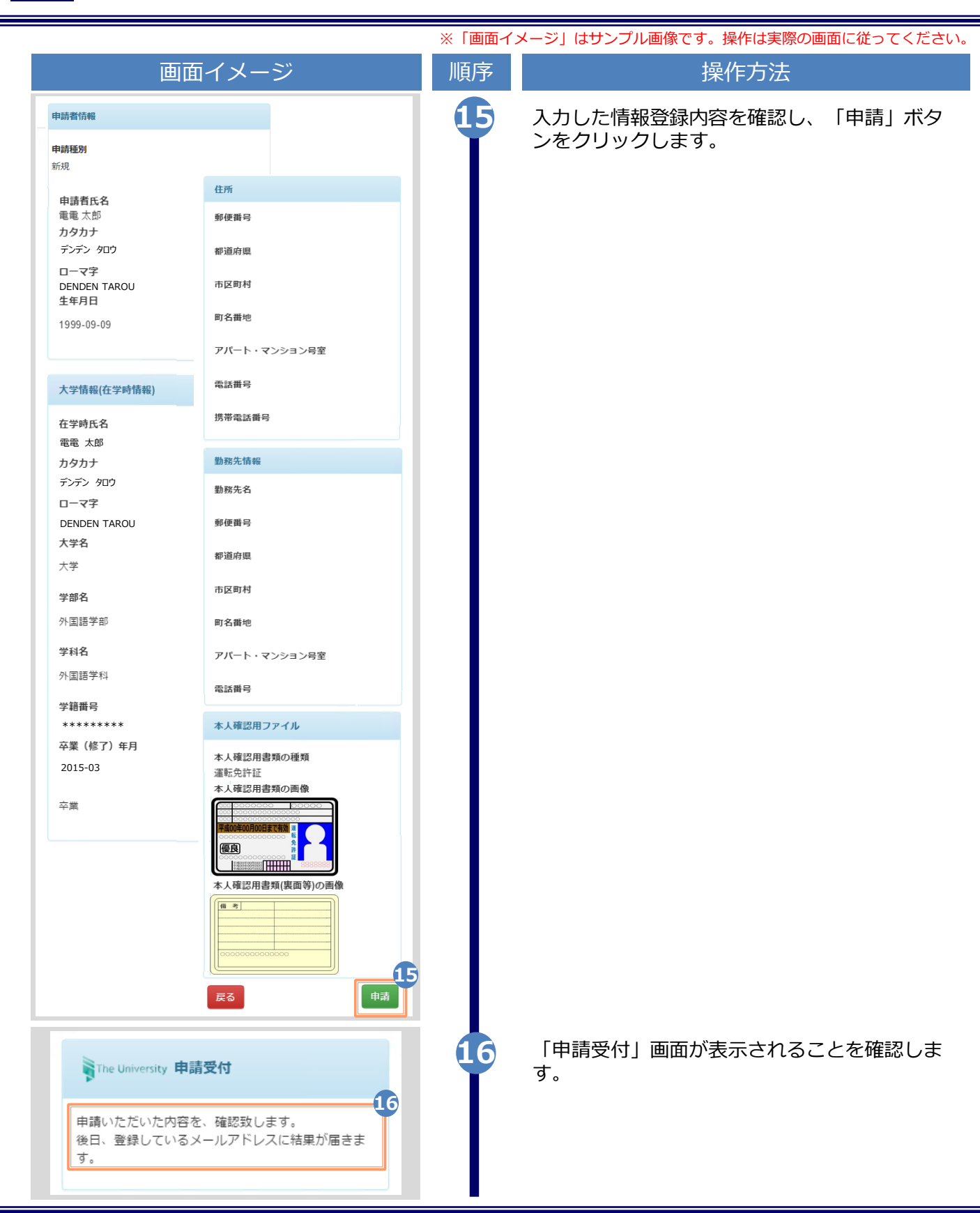

|                                                                                                    | ※「画面イ | メージ」はサンプル画像です。操作は実際の画面に従ってください。                                                                                                    |
|----------------------------------------------------------------------------------------------------|-------|----------------------------------------------------------------------------------------------------|
| 画面イメージ                                                                                                    | 順序    | 操作方法                                                                                                    |
| <u>メール文面</u><br>Title: 利用申請結果のお知らせ<br>証明書発行サービスの利用申請が受諾されました。 以下の初回パスワードを使用し、ログインしてください。<br>2007ン後はパスワードの再設17 してください。<br>か回パスワード : ********<br>Df/20」です: ********                                                                                                    | 17    | 大学が申請内容を確認後、利用申請結果が登録<br>したメールアドレス宛に届きます。メールに記<br>載された「初回パスワード」を確認します。<br>※確認期間は大学のホームページを確認してください。<br>※画面イメージは承認された場合のものです。否認、<br>再申請の場合もあります。<br>メール本文にある「ログインはこちらから」<br>のURLをクリックし、ログイン画面へアクセ<br>スします。 |
| Free University 卒業生ログイン       F ノールアドレス       ダールアドレス       ズクート       バスワード       バスワード       アノバスワード       アンパスワード       アンパスワード       アンパスワード       アンパスワード       アンパスワード       アンパスワード       アンパスワード       アンパスワード       アンパスワード       アンパスワード       アンパスワード       アンパスワード       アンパスワード       アンパスワード       アンパンフード       アンパンフード       アンパンフード       アンパンフード       アンパンフード       アンパンフード       アンパンフード       アンパンフード       アンパンフード       アンパンフード       アンパンフード       アンパンフード       アンパンフード       アンパン       アンパン       アンパン         アン | 19    | 登録したメールアドレスを「メールアドレス」<br>欄に、利用申請結果のメールに記載された初回<br>パスワードを「パスワード」欄に入力します。<br>* 「第2パスワード」は、空欄のまま進みます。                                                                                                    |
| セキュリティ上推奨出来ません。<br>レ・・、 こ理軒のエ、 サイトをご利用ください<br>1. パスワードの入力が正しいか。<br>2. 大文字小文字の入力が正しいか。<br>3. 半角英数文字で入力しているか。<br>20                                                                                                    | 20    | 「注意事項」の内容を確認し、「ログイン」ボ<br>タンをクリックします。                                                                                                    |

|                                                                                                    | ※「画面イ | メージ」はサンプル画像です。操作は実際の画面に従ってください。                                                                                                    |
|----------------------------------------------------------------------------------------------------|-------|----------------------------------------------------------------------------------------------------|
| 画面イメージ                                                                                                    | 順序    | 操作方法                                                                                                    |
| The University パスワード設定 パスワード  パスワード  パスワード                                                                                                    | 21    | 「パスワード設定」画面に遷移するので、初回<br>パスワードの変更、および第2パスワードの設<br>定をしてください。<br>初回パスワード以外のパスワードを英数大文字<br>小文字混在の半角8文字以上にて「パスワー<br>ドー欄 「第2パフロード」欄 お上びそれぞ |
| 確認                                                                                                    |       | れの「確認」欄に入力します。                                                                                                    |
| <ul> <li>パスワード</li> </ul>                                                                                                    |       | ※パスワードと第2パスワードは異なるものを設定                                                                                                    |
| 第2パスワード                                                                                                    |       |                                                                                                    |
| ✔ 第2パスワード                                                                                                    |       |                                                                                                    |
| 確認                                                                                                    |       |                                                                                                    |
| ▲ 第2パスワード                                                                                                    |       |                                                                                                    |
| 注意事項                                                                                                    |       |                                                                                                    |
| <ul> <li>パスワードはログイン後のメニューから変更可能です。</li> <li>パスワードは下記ルールに従い設定してください。</li> <li>8文字以上であること。</li> <li>1文字以上の半角英大文字(A-2)が含まれること。</li> <li>1文字以上の半角英小文字(a-2)が含まれること。</li> <li>1文字以上の半角数字(0-9)が含まれること。</li> <li>半角英数字以外を含まないこと。</li> </ul> | 22    | 「注意事項」の内容を確認し、「変更」ボタ<br>ンをクリックします。                                                                                                    |
|                                                                                                    | 23    | 「OK」ボタンをクリックします。                                                                                                    |
| <ul> <li>設定完了 ×</li> <li>パスワード・第2パスワードが設定されました</li> </ul>                                                                                                    |       | 以上で、「証明書発行サービス」が利用可能と<br>なります。                                                                                                    |
|                                                                                                    |       | <ul> <li>「3 各種証明書の申請」へ進みます。</li> <li>※学部と大学院の両方を卒業した等、学籍番号が複数ある場合は以下を参照の上、学籍番号の追加登録を行ってください。</li> <li>「2.3 学籍番号の追加登録方法」</li> </ul>    |

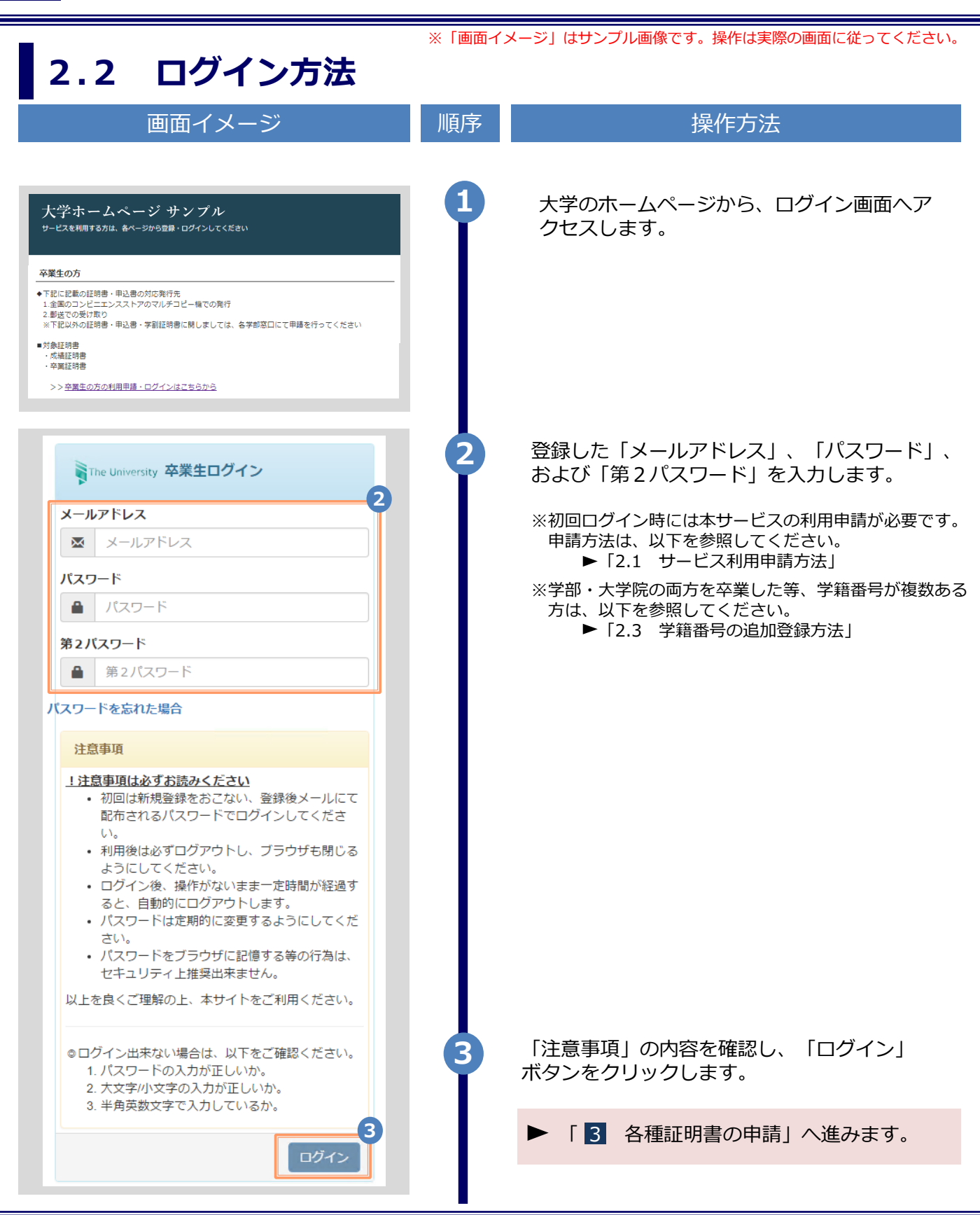

※「画面イメージ」はサンプル画像です。操作は実際の画面に従ってください。

#### 2.3 学籍番号の追加登録方法

※学部・大学院の両方を卒業した等、学籍番号が複数ある方のみ実施してください。

| 画面イメージ                                                                                                    | 順序 | 操作方法                                                                                         |
|----------------------------------------------------------------------------------------------------|----|----------------------------------------------------------------------------------------------|
| The University 卒業生ログイン                                                                                                    | 1  | 本マニュアルの「2.1 サービス利用申請方<br>法」に従い、学部あるいは大学院のいずれか<br>の登録を行います。<br>登録したメールアドレスおよびパスワードを<br>入力します。 |
| 注意事項 ・・・・・・・・・・・・・・・・・・・・・・・・・・・・・・・・・・・・                                                                                    |    |                                                                                              |
| <ul> <li>初回は新規登録をおこない、登録後メールにて</li> <li>・ドでログインしてくださ</li> </ul>                                                              |    |                                                                                              |
| <ul> <li>□ワグイン出来ない場合は、は、、たさい。</li> <li>1. パスワードの入力が正しいか。</li> <li>2. 大文字/小文字の入力が正しいか。</li> <li>3. 半角英数文字で入力しているか。</li> </ul> | 2  | 「注意事項」の内容を確認し、「ログイン」<br>ボタンをクリックします。                                                         |
| The University 印刷先選択                                                                                                    | 3  | 画面右上のメニューボタン「 ◎・」をクリッ<br>クし、「学籍番号追加登録」をクリックしま<br>す.                                          |
| 現在の申請一覧         利用規約           注音書言         1                                                                                |    |                                                                                              |
| 申請一覧 ヘルプ 個人情報設定・変更                                                                                                    |    |                                                                                              |
| 証明書を発行     メールアドレス変更       学籍番号追加登録     3       コンビニ     パスワード変更       第2パスワード変更     第2パスワード変更       郵送     ログアウト            |    |                                                                                              |
|                                                                                                    |    |                                                                                              |

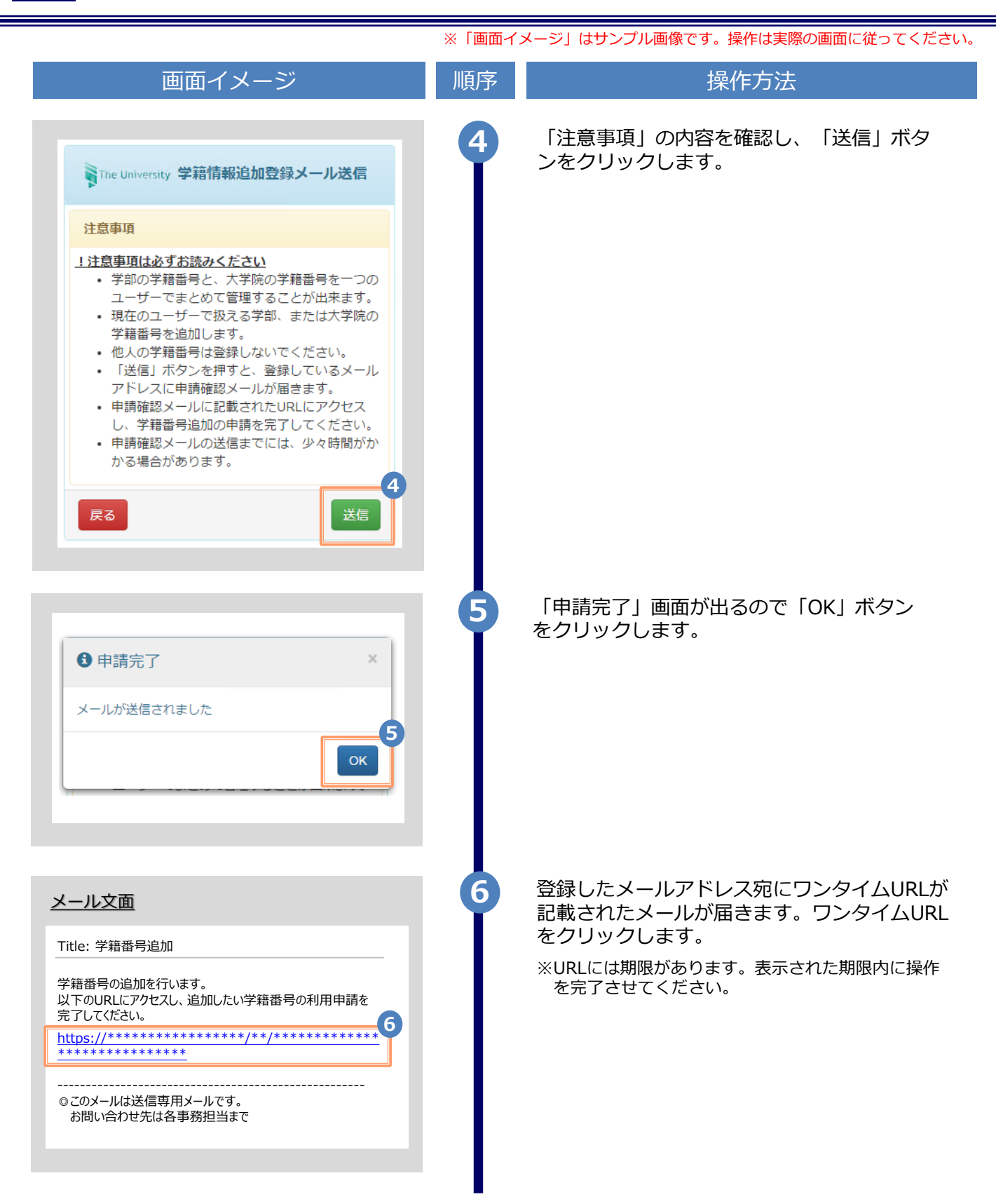

|                                       | ※「画面イ」 | メージ」はサンプル画像です。操作は実際の画面に従ってくださ         |
|---------------------------------------|--------|---------------------------------------|
| 画面イメージ                                | 順序     | 操作方法                                  |
|                                       | 7      | 新たに登録したい学部または大学院在学時の情<br>報を入力します。     |
| ··伯報(任子时)1報)<br>表氏名                   |        | ※入力項目は利用環境により異なります。<br>※赤字の項目は入力必須です。 |
| 太郎                                    |        |                                       |
|                                       |        | ▶ 在字時氏名                               |
|                                       |        | 在学時の氏名を、漢字、カタカナ、ローマ字<br>でそれぞれ入力します。   |
| MADA TAROU                            |        | ※田子と名削の間に入べ一人を入れてくたさい。                |
|                                       |        | ► 大学名 / 学部名 / 学科名 (必須)                |
|                                       |        | 大学名、学部名、学科名をそれぞれ選択します。                |
| · · · · · · · · · · · · · · · · · · · |        | ▶ 学籍番号                                |
|                                       |        | 学籍番号を入力します。                           |
|                                       |        | ▶ 卒業(修了)年月                            |
| 345678                                |        | 卒業(修了)年月を入力します。                       |
| (修了)年月                                |        | ※西暦で入力してください。                         |
| 月                                     |        | ▶ 卒業 / 退学 / 除籍 種別 (必須)                |
| € ◎ 退学 ◎ 除籍                           |        | 該当する種別を選択します。                         |
| <u>確認</u> 8                           | 8      | 「確認」ボタンをクリックします。                      |
| 学情報(在学時情報)                            | 9      | 入力した内容を確認の上、「申請」ボタンをク<br>リックします。      |
| 時氏名                                   |        |                                       |
|                                       |        |                                       |
| 7字                                    |        |                                       |
|                                       |        |                                       |
|                                       |        |                                       |
|                                       |        |                                       |
| 9                                     |        |                                       |
| 申請                                    |        |                                       |
|                                       |        |                                       |

۱۰

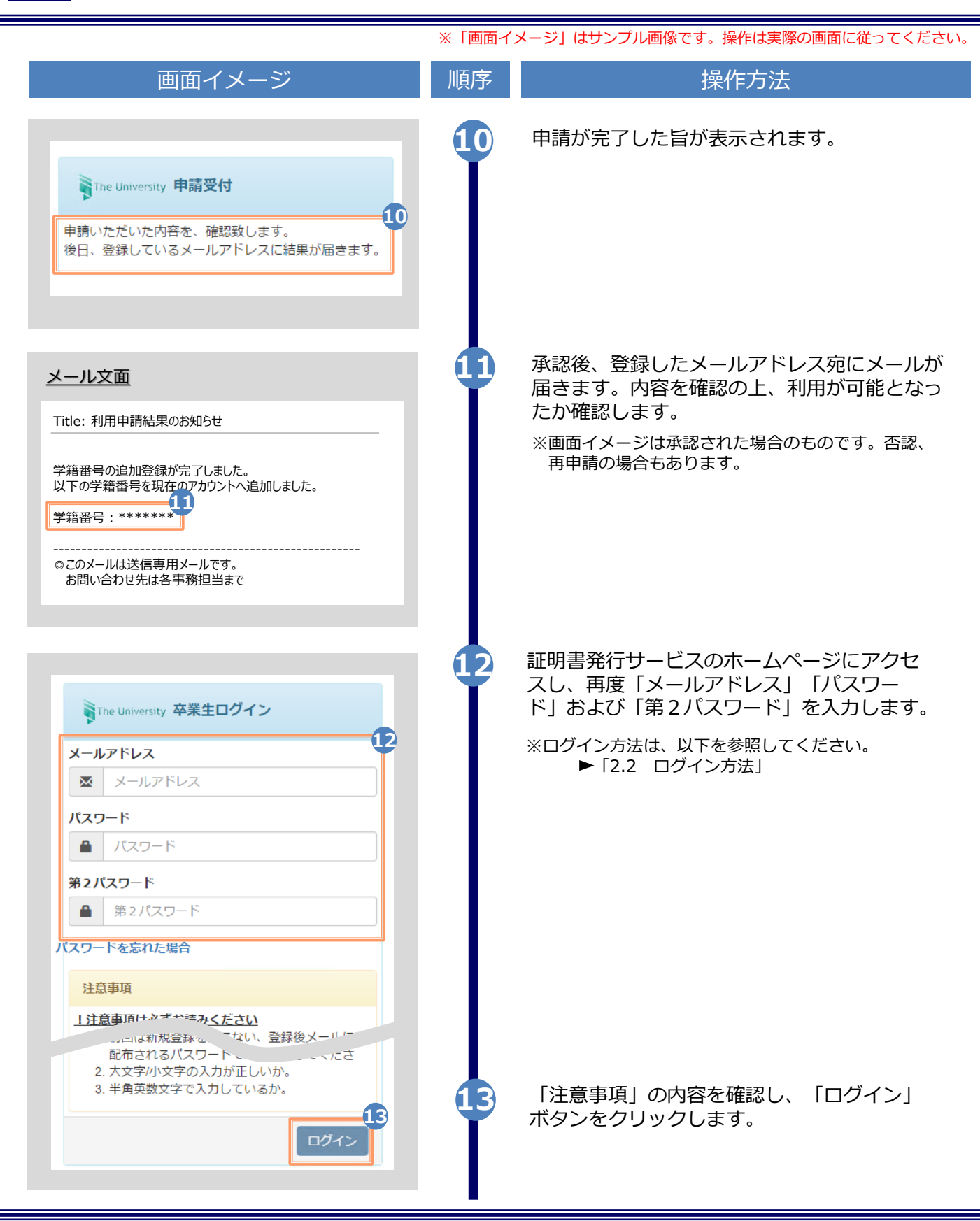

|                                                                                                    | メー <u>ジ</u>                               |                                                                                                    | 順序 | 操作方法                                                                                                    |
|----------------------------------------------------------------------------------------------------|-------------------------------------------|----------------------------------------------------------------------------------------------------|----|----------------------------------------------------------------------------------------------------|
|                                                                                                    |                                           |                                                                                                    |    |                                                                                                    |
| The University <b>印刷先選択</b><br>現在の申請一覧<br>申請一覧                                                                                                    |                                           | ŵ -                                                                                                    | 14 | 「証明書を発行」から、どちらかの印刷方<br>を選択します。<br>※本画面イメージは、仮に「コンビニ」での印刷<br>選択した場合のものです。学籍番号が登録されているかの確認のためだけにアクセスする場合は、<br>どちらを選択しても結構です。 |
|                                                                                                    |                                           |                                                                                                    |    |                                                                                                    |
| 証明書を発行                                                                                                    |                                           | 14                                                                                                    |    |                                                                                                    |
| コンビ                                                                                                    | =                                         |                                                                                                    |    |                                                                                                    |
| 郵送                                                                                                    |                                           |                                                                                                    |    |                                                                                                    |
|                                                                                                    |                                           |                                                                                                    |    |                                                                                                    |
|                                                                                                    |                                           |                                                                                                    | 15 | 学籍番号が2つ選択できることを確認します<br>どちらの学籍番号に紐づく証明書を印刷す                                                                                |
| e University 証明書選択(コ                                                                                                    | ンビニ印刷)                                    | *0*                                                                                                    |    | 選択した上で、証明書の申請を行います。                                                                                                    |
|                                                                                                    |                                           | (***)                                                                                                    |    |                                                                                                    |
|                                                                                                    |                                           | <u>{</u> @}}                                                                                                    |    |                                                                                                    |
| 由詩証明李潔招                                                                                                    |                                           | < <u>§</u><br>,                                                                                                    |    | ▶ [ 3] 冬種証明書の由語   へ進みます                                                                                                    |
| 申請証明書選択                                                                                                    |                                           | © -<br>15                                                                                                    |    | ▶ [ 3 各種証明書の申請」へ進みます                                                                                                    |
| 申請証明書選択<br>学籍番号:, ******* 学親                                                                                                    | 晋晋号: ********                             | ی ج<br>دی<br>د                                                                                                    |    | ▶ [ 3 各種証明書の申請」へ進みます                                                                                                    |
| 申請証明書選択<br>学籍番号:,******* 学新<br>各種証明書                                                                                                    | 音番号: *əkəbəkəkə                           | ية -<br>د<br>د<br>د                                                                                                    |    | ▶ [ 3 各種証明書の申請」へ進みます                                                                                                    |
| 申請証明書選択<br>学籍番号:,******* 学新<br>各種証明書<br>証明書の種類                                                                                                    | 晉晉号: *******<br>手数料                       |                                                                                                    |    | ▶ [ 3] 各種証明書の申請」へ進みます                                                                                                    |
| <ul> <li>申請証明書選択</li> <li>学籍番号:,*******&lt; 学親</li> <li>各種証明書</li> <li>証明書の種類</li> <li>教育職員免許状取得見込証明</li> <li>書</li> </ul>                                                                   | 晉号: *******<br>手数料<br>200 円               |                                                                                                    |    | ▶ [ 3 各種証明書の申請」へ進みます                                                                                                    |
| <ul> <li>申請証明書選択</li> <li>学籍番号:,*******&lt; 学親</li> <li>各種証明書</li> <li>証明書の種類</li> <li>教育職員免許状取得見込証明書</li> <li>卒業見込証明書</li> </ul>                                                            | 晉晉号: *******<br><b>手数料</b><br>200 円       | · · · · · · · · · · · · · · · · · · ·                                                                                                    |    | ▶ [ 3] 各種証明書の申請」へ進みます                                                                                                    |
| <ul> <li>申請証明書選択</li> <li>学籍番号:,*******&lt; 学親</li> <li>各種証明書</li> <li>証明書の種類</li> <li>教育職員免許状取得見込証明書</li> <li>卒業見込証明書</li> <li>その他</li> </ul>                                               | 晉晉号: *********<br><b>手数料</b><br>200円      |                                                                                                    |    | ▶ [ 3] 各種証明書の申請」へ進みます                                                                                                    |
| <ul> <li>申請証明書選択</li> <li>学籍番号:,*******&lt; 学親</li> <li>各種証明書</li> <li>証明書の種類</li> <li>教育職員免許状取得見込証明書</li> <li>卒業見込証明書</li> <li>その他</li> <li>証明書の種類</li> </ul>                               | 音番号: ********<br><b>手数料</b><br>200円       | <ul> <li>·</li> <li>·</li></ul> |    | ▶ [3] 各種証明書の申請」へ進みます                                                                                                    |
| 申請証明書選択       学籍         学籍番号:,*******       学報         各種証明書       ご         証明書の種類          教育職員免許状取得見込証明書          卒業見込証明書          その他          証明書の種類          健康診断証明書                  | 番号: *******<br>手数料<br>200円<br>手数料<br>200円 | <ul> <li>·</li> <li>·</li></ul> |    | ▶ [ 3] 各種証明書の申請」へ進みます                                                                                                    |
| 申請証明書選択       学報         学籍番号:,*******       学報         各種証明書       ご         証明書の種類          教育職員免許状取得見込証明書          卒業見込証明書          その他          証明書の種類          健康診断証明書          成績証明書   | 番号: *******<br>手数料<br>200円<br>「           | ····································                                                                                                    |    | ▶ [ 3] 各種証明書の申請」へ進みます                                                                                                    |
| 申請証明書選択       学籍         学籍番号:,*******       学新         各種証明書       証明書の種類         該育職員免許状取得見込証明書          卒業見込証明書          その他          証明書の種類          成績証明書          成績証明書          本業記明書 | 番号: ******* 手数料 200円 200円 200円 200円 200円  | ····································                                                                                                    |    | ▶ [ 3] 各種証明書の申請」へ進みます                                                                                                    |
| 申請証明書選択       学籍         学籍番号:,*******       学第         各種証明書       ご         証明書の種類          教育職員免許状取得見込証明書       ご         本業見込証明書          従康診断証明書          成績証明書          本業証明書          | 番号: ******* 手数料 200円 200円 200円 200円 200円  |                                                                                                    |    | ▶ [3] 各種証明書の申請」へ進みます                                                                                                    |
| 申請証明書選択       学報         学籍番号:,*******       学報         各種証明書       証明書の種類         款育職員免許状取得見込証明書          本業見込証明書          その他          証明書の種類          成績証明書          成績証明書          本業証明書 | 番号: ******* 手数料 200円 200円 200円 200円 200円  | <ul> <li>····································</li></ul>                                                                                                    |    | ▶ [ 3] 各種証明書の申請」へ進みます                                                                                                    |

※「画面イメージ」はサンプル画像です。操作は実際の画面に従ってください。

#### 2.4 ログイン情報の変更方法

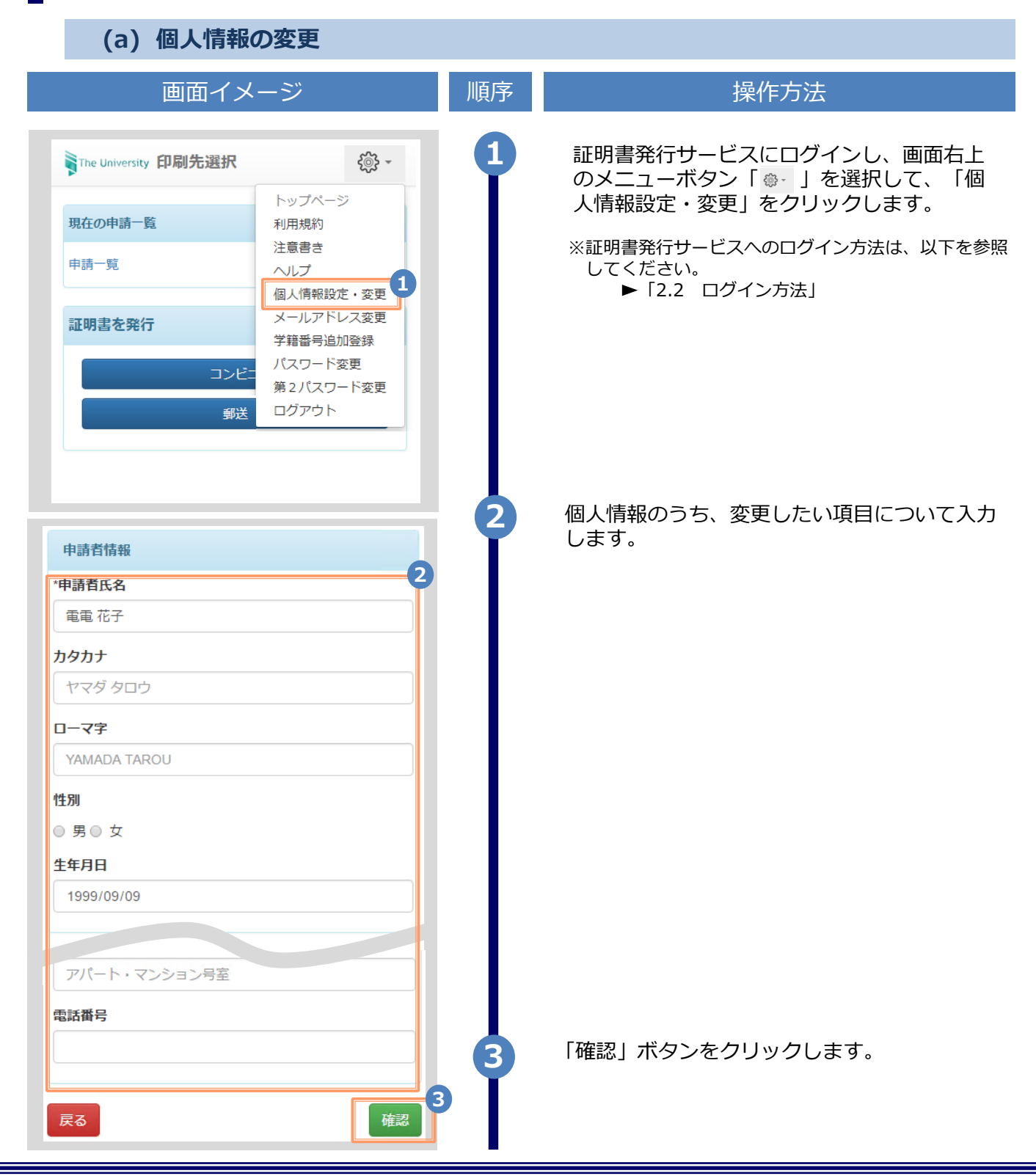

| x x x x          | ※   画面イ | メージ」はサンブル画像です。操作は実際の画面に従ってください                  |
|------------------|---------|-------------------------------------------------|
| 画面イメージ           | 順序      | 操作方法                                            |
| 申請者情報            | 4       | 入力した内容を確認し、「変更」ボタンをク<br>リックします。                 |
| 請者氏名             |         |                                                 |
| 電花子              |         |                                                 |
| ቃ <u>ታ</u> ታ     |         |                                                 |
| 一マ字              |         |                                                 |
| 7月               |         |                                                 |
| 年月日              |         |                                                 |
| 99/09/09         |         |                                                 |
| 土 of,            |         |                                                 |
|                  |         |                                                 |
| ≌話毎号<br>戻る<br>変更 | 4       |                                                 |
|                  | 5       | 「変更完了」画面が表示されると、情報の変更<br>は完了です。「OK」ボタンをクリックします。 |
| ❶ 変更完了 ×         |         |                                                 |
| 申請者情報は変更されました    |         |                                                 |
|                  |         |                                                 |
| ОК               |         |                                                 |
|                  |         |                                                 |
|                  |         |                                                 |
|                  |         |                                                 |
|                  |         |                                                 |
|                  |         |                                                 |
|                  |         |                                                 |

※「画面イメージ」はサンプル画像です。操作は実際の画面に従ってください。

#### (b) メールアドレスの変更(ログイン出来る場合)

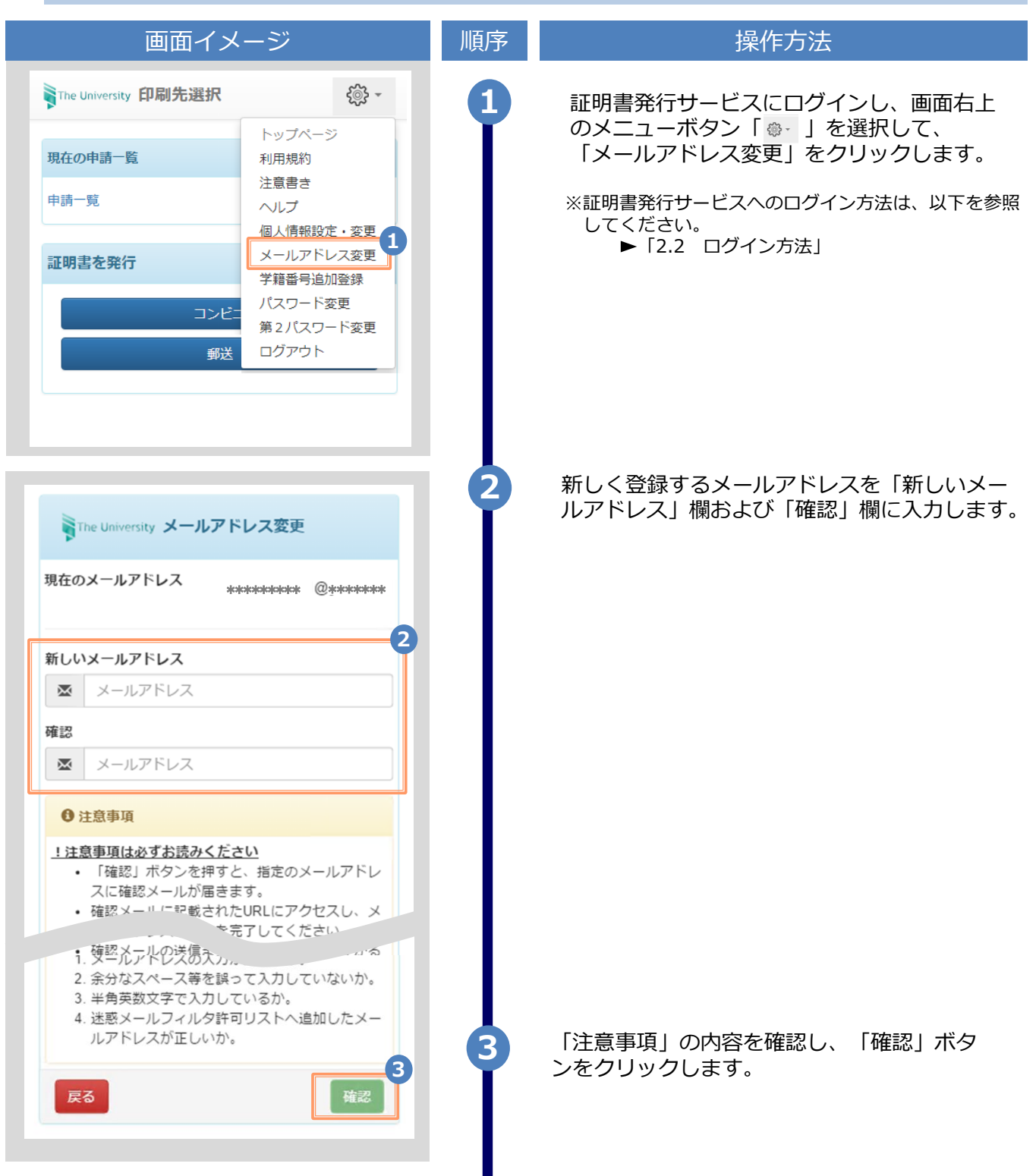

|                                                                                                    | ※「圓囬1. | メーン」はサノノル画像です。操作は美院の画面に促ってくたさい                                                           |
|----------------------------------------------------------------------------------------------------|--------|------------------------------------------------------------------------------------------|
| 画面イメージ                                                                                                    | 順序     | 操作方法                                                                                     |
| The University メールアドレス設定<br>確認メールを送信しました。<br>確認メールに記載されたURLにアクセスし、メールアド<br>レスの設定を完了してください。                     | 4      | 画面にメッセージが表示され、登録したメール<br>アドレス宛に確認通知が届きます。                                                |
| メール文面<br>メールアドレスの変更を行います。<br>以下のURLにアクセスし、メールアドレスの変更を完了して<br>すさい。 https://*******・**************************** | 5      | メール本文にあるワンタイムURLをクリックし、<br>メールアドレスの変更を完了します。<br>※URLには期限があります。表示された期限内に操作<br>を完了させてください。 |
| The University メールアドレス変更完了                                                                                     | 6      | 画面にメッセージが表示されると、メールアド<br>レスの変更は完了です。                                                     |

#### (c) メールアドレスの変更(過去利用時のメールアドレスが利用できなくなった等)

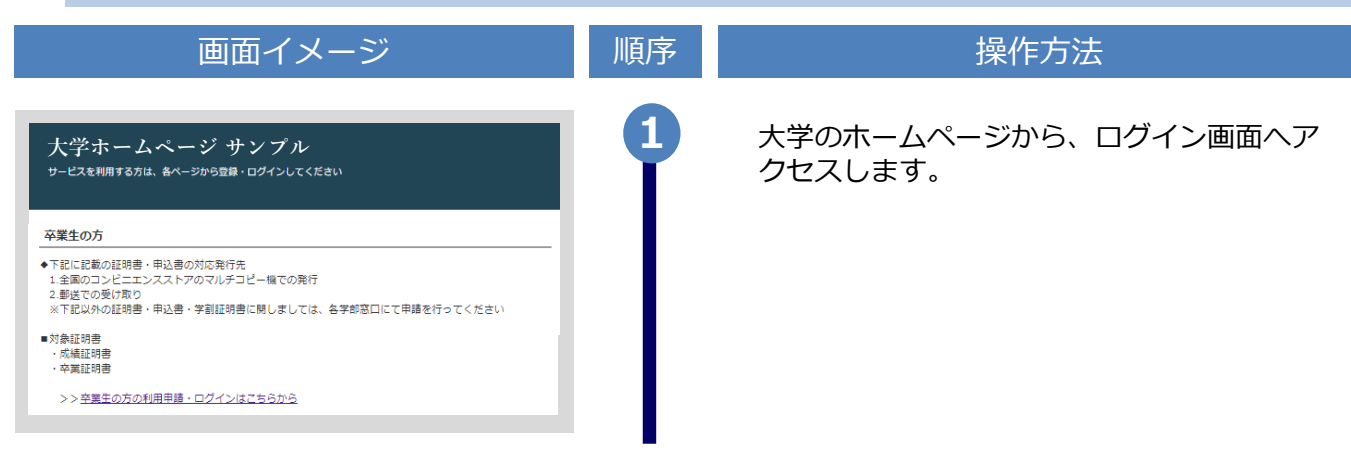

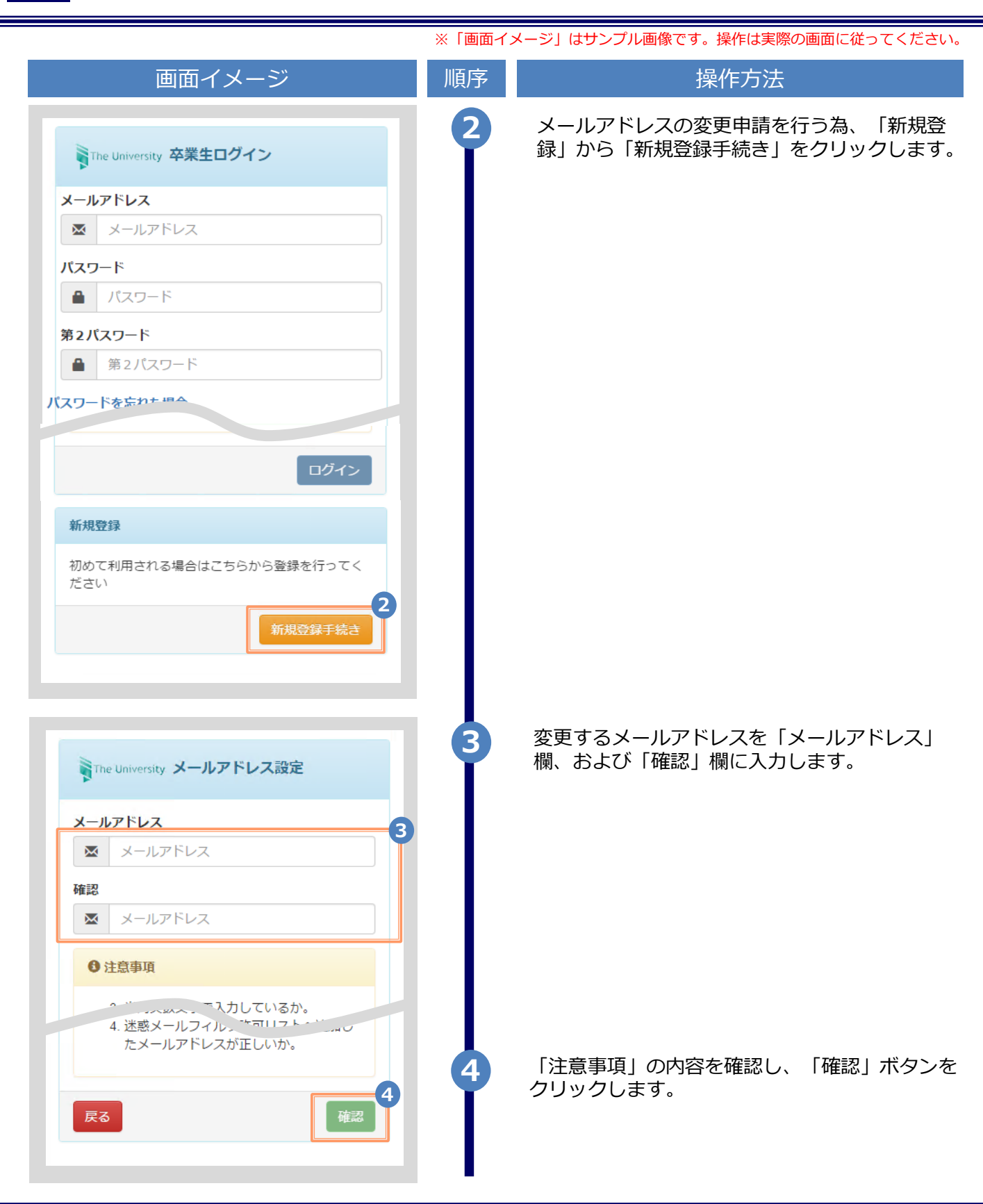

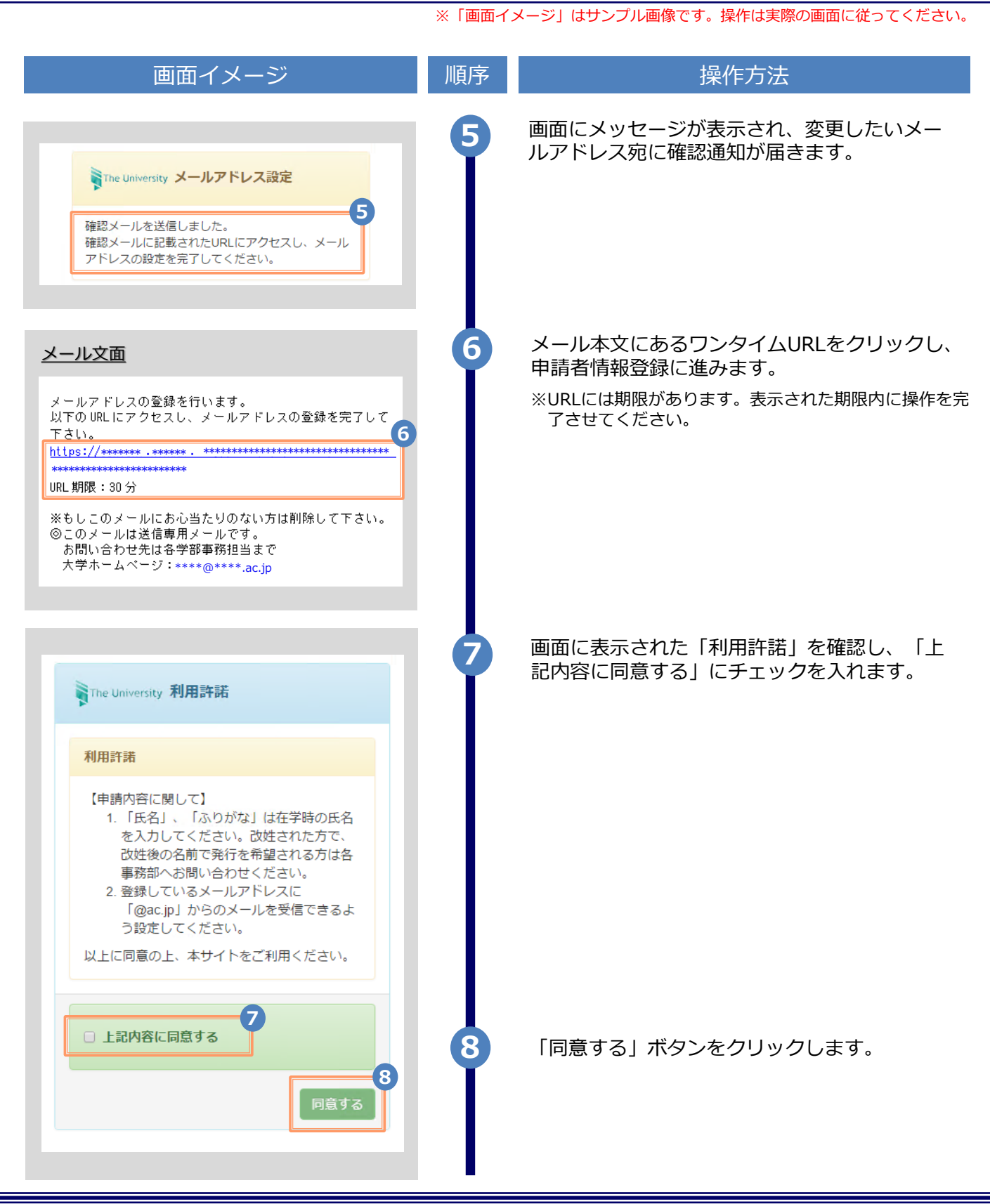

| 画面 ノリー ご                                                     |    |                                       |
|--------------------------------------------------------------|----|---------------------------------------|
| 画面イメージ                                                       | 順予 | 深作万法                                  |
| 申請者情報                                                        | 9  | 申請する方の情報を入力します。                       |
|                                                              | I  | ※入力項目は利用環境により異なります。                   |
| 申請種別                                                         |    | ※赤字の項目は入力必須です。                        |
| <ul> <li>● 新規</li> <li>● 再申請(過去利用時のメールアドレスが利用できな)</li> </ul> |    | ▶ 中誌研別 (2/5)                          |
| くなった等)                                                       |    | ▶ 中間性別 (必須)                           |
| *申請者氏名                                                       |    | メールアドレス変更を希望の際は「再申請」                  |
| 電電 太郎                                                        |    | を進択します。                               |
| <i>ከ</i> タカナ                                                 |    | ▶ 申請者氏名 (必須)                          |
| デンデン タロウ                                                     |    | 申請する方の氏名を、漢字、カタカナ、ローマ                 |
| ローマネ                                                         |    | 字でそれぞれ入力します。                          |
|                                                              |    | ※田子と名前の间に入べ一人を入れてくたさい。                |
| DENDEN TAROO                                                 |    | ▶ 生年月日 (必須)                           |
|                                                              |    | 申請する方の生年月日を入力します。                     |
| 1333/03/03                                                   |    | ※西暦で入力してください。                         |
|                                                              |    |                                       |
| 大学情報(在学時情報)                                                  |    | 在学時の情報を入力します。                         |
| 在学時氏名                                                        |    |                                       |
| 雷雷 大郎                                                        |    | ※六万頃日は利用煤焼により異なりより。<br>※赤字の項目は入力必須です。 |
|                                                              |    |                                       |
| <i>ከዓከተ</i>                                                  |    | ▶ 在学時氏名                               |
| デンデン タロウ                                                     |    | 在学時の氏名を、漢字、カタカナ、ローマ字                  |
| ローマ字                                                         |    | でそれぞれ入力します。                           |
| DENDEN TAROU                                                 |    | ※田子と名前の間に入べ一人を入れてくたさい。                |
| 大学名                                                          |    |                                       |
| 大学                                                           |    | ▶ 天子名 / 子即名 / 子科名 (必須)                |
| <u>الم</u>                                                   |    | 大学名、学部名、学科名をそれぞれ選択します。                |
|                                                              |    |                                       |
|                                                              |    | ▶ 学籍番号                                |
| 学科名                                                          |    |                                       |
| 外国語学科 •                                                      |    | 字耤畨号を人力します。                           |
| 学籍番号                                                         |    |                                       |
| ******                                                       |    | ▶ 卒業(修了)年月                            |
| 卒業(修了)年月                                                     |    | 卒業(修了)年月を入力します。                       |
| 2015/03                                                      |    | ※西暦で入力してください。                         |
|                                                              |    |                                       |
| ◎ 卒業 ◎ 退学 ◎ 除籍                                               |    | ▶ 卒業 / 退学 / 除籍 種別 (必須)                |
|                                                              |    |                                       |

| 画面イメージ                                                                                                    | 順序      操作方法                                                                                                    |
|----------------------------------------------------------------------------------------------------|----------------------------------------------------------------------------------------------------|
|                                                                                                    | 11 現住所と連絡先情報を入力します。                                                                                                    |
| 住所                                                                                                    | ※入力項目は利用環境により異なります。                                                                                                    |
| 郵便番号                                                                                                    | ◆ ● 郵便番号                                                                                                    |
| au/答crup                                                                                                    | 現住所の郵便番号を入力します                                                                                                    |
| 東京都                                                                                                    |                                                                                                    |
| 市区町村                                                                                                    | ▲ 都道府県 / 市区町村 /<br>町名番地 / アパート・マンション号室                                                                                                    |
| 千代田区                                                                                                    | 現住所をそれぞれ入力します。                                                                                                    |
| 町名番地                                                                                                    |                                                                                                    |
| 千代田1丁目1番地                                                                                                    | ▶ 電話番号                                                                                                    |
| アパート・マンション号室                                                                                                    | 自宅の電話番号を入力します。                                                                                                    |
| アパート・マンション号室                                                                                                    | ▶ 携帯電話番号                                                                                                    |
|                                                                                                    |                                                                                                    |
| 携帯電話番号                                                                                                    | 携帯電話番号を入力します。                                                                                                    |
| 電話番号<br>携帯電話番号<br>勤務先情報<br>勤務先名                                                                                                    | 携帯電話番号を入力します。 <ol> <li>勤務先の情報を入力します。</li> <li>※入力項目は利用環境により異なります。</li> </ol>                                                                                                    |
| 電話番号<br>携帯電話番号<br>勤務先情報<br>勤務先名<br>○○株式会社                                                                                                    | 携帯電話番号を入力します。<br>12 勤務先の情報を入力します。<br>※入力項目は利用環境により異なります。<br>▶ 勤務先名                                                                                                    |
| 電話番号<br>携帯電話番号<br>勤務先情報<br>勤務先名<br>○○株式会社<br>郵便番号                                                                                              | 携帯電話番号を入力します。<br>12 勤務先の情報を入力します。<br>※入力項目は利用環境により異なります。<br>▶ 勤務先名を入力します。                                                                                                    |
| 電話番号<br>携帯電話番号<br>勤務先情報<br>勤務先名<br>○○株式会社<br>郵便番号                                                                                              | 携帯電話番号を入力します。<br>12 勤務先の情報を入力します。<br>※入力項目は利用環境により異なります。<br>▶ 勤務先名<br>を入力します。<br>▶ 勤務先名を入力します。                                                                                                    |
| 電話番号<br>携帯電話番号<br>勤務先情報<br>勤務先名<br>○○株式会社<br>郵便番号<br>御道府県<br>東京都                                                                               | 携帯電話番号を入力します。<br>12<br>勤務先の情報を入力します。<br>※入力項目は利用環境により異なります。<br>▶ 勤務先名を入力します。<br>▶ 勤務先名を入力します。<br>▶ 勤務先名を入力します。                                                                                                    |
| 電話番号<br>携帯電話番号<br>勤務先名<br>○○株式会社<br>郵便番号<br>都道府県<br>東京都<br>市区町村                                                                                | 携帯電話番号を入力します。<br>12     勤務先の情報を入力します。<br>※入力項目は利用環境により異なります。     シ 勤務先名     勤務先名を入力します。     ● 勤務先名を入力します。     ● 勤務先名を入力します。     ● 勤務先の郵便番号を入力します。                                                                                                    |
| 電話番号<br>携帯電話番号<br>勤務先情報<br>勤務先名<br>○○株式会社<br>郵便番号<br>「<br>「<br>「<br>「<br>「<br>第<br>節<br>前<br>原<br>郡<br>市<br>区町村<br>千<br>代田区                    | <ul> <li>携帯電話番号を入力します。</li> <li>勤務先の情報を入力します。</li> <li>※入力項目は利用環境により異なります。</li> <li>勤務先名を入力します。</li> <li>勤務先名を入力します。</li> <li>郵便番号</li> <li>勤務先の郵便番号を入力します。</li> <li>新道府県 / 市区町村 / 町名番地 / アパート・マンション号室</li> </ul>                                                                   |
| 電話番号<br>携帯電話番号<br>勤務先情報<br>勤務先情報<br>動務先名<br>○○株式会社<br>郵便番号<br>「<br>「<br>「<br>市区町村<br>千代田区<br>町名番地                                              | <ul> <li>携帯電話番号を入力します。</li> <li>勤務先の情報を入力します。</li> <li>※入力項目は利用環境により異なります。</li> <li>勤務先名を入力します。</li> <li>勤務先名を入力します。</li> <li>郵便番号</li> <li>勤務先の郵便番号を入力します。</li> <li>都道府県 / 市区町村 / 町名番地 / アパート・マンション号室</li> <li>勤務先の住所をそれぞれ入力します。</li> </ul>                                        |
| 電話番号<br>携帯電話番号<br>勤務先情報<br>勤務先情報<br>動務先名<br>○○株式会社<br>郵値府県<br>東京都<br>市区町村<br>千代田区<br>町名番地<br>千代田1丁目1番地                                         | <ul> <li>携帯電話番号を入力します。</li> <li>勤務先の情報を入力します。</li> <li>※入力項目は利用環境により異なります。</li> <li>勤務先名を入力します。</li> <li>動務先名を入力します。</li> <li>郵便番号</li> <li>勤務先の郵便番号を入力します。</li> <li>新道府県 / 市区町村 / 町名番地 / アパート・マンション号室</li> <li>勤務先の住所をそれぞれ入力します。</li> </ul>                                        |
| 電話番号<br>携帯電話番号<br>勤務先情報<br>勤務先名<br>○○株式会社<br>郵便番号<br>「<br>都道府県<br>東京都<br>市区町村<br>千代田区<br>町名番地<br>千代田1丁目1番地<br>アパート・マンション号室                     | <ul> <li>携帯電話番号を入力します。</li> <li>勤務先の情報を入力します。</li> <li>※入力項目は利用環境により異なります。</li> <li>勤務先名を入力します。</li> <li>勤務先の郵便番号を入力します。</li> <li>「郵道府県/市区町村/町名番地/アパート・マンション号室<br/>勤務先の住所をそれぞれ入力します。</li> <li>電話番号</li> </ul>                                                                       |
| 電話番号<br>携帯電話番号<br>勤務先情報<br>勤務先名<br>○○株式会社<br>郵便番号<br>「<br>「<br>都道府県<br>東京部<br>市区町村<br>千代田区<br>町名番地<br>千代田工目1番地<br>アパート・マンション号室<br>アパート・マンション号室 | <ul> <li>携帯電話番号を入力します。</li> <li>勤務先の情報を入力します。</li> <li>※入力項目は利用環境により異なります。</li> <li>勤務先名を入力します。</li> <li>勤務先名を入力します。</li> <li>郵便番号</li> <li>勤務先の郵便番号を入力します。</li> <li>都道府県 / 市区町村 / 町名番地 / アパート・マンション号室</li> <li>勤務先の住所をそれぞれ入力します。</li> <li>電話番号</li> <li>勤務先の電話番号を入力します。</li> </ul> |

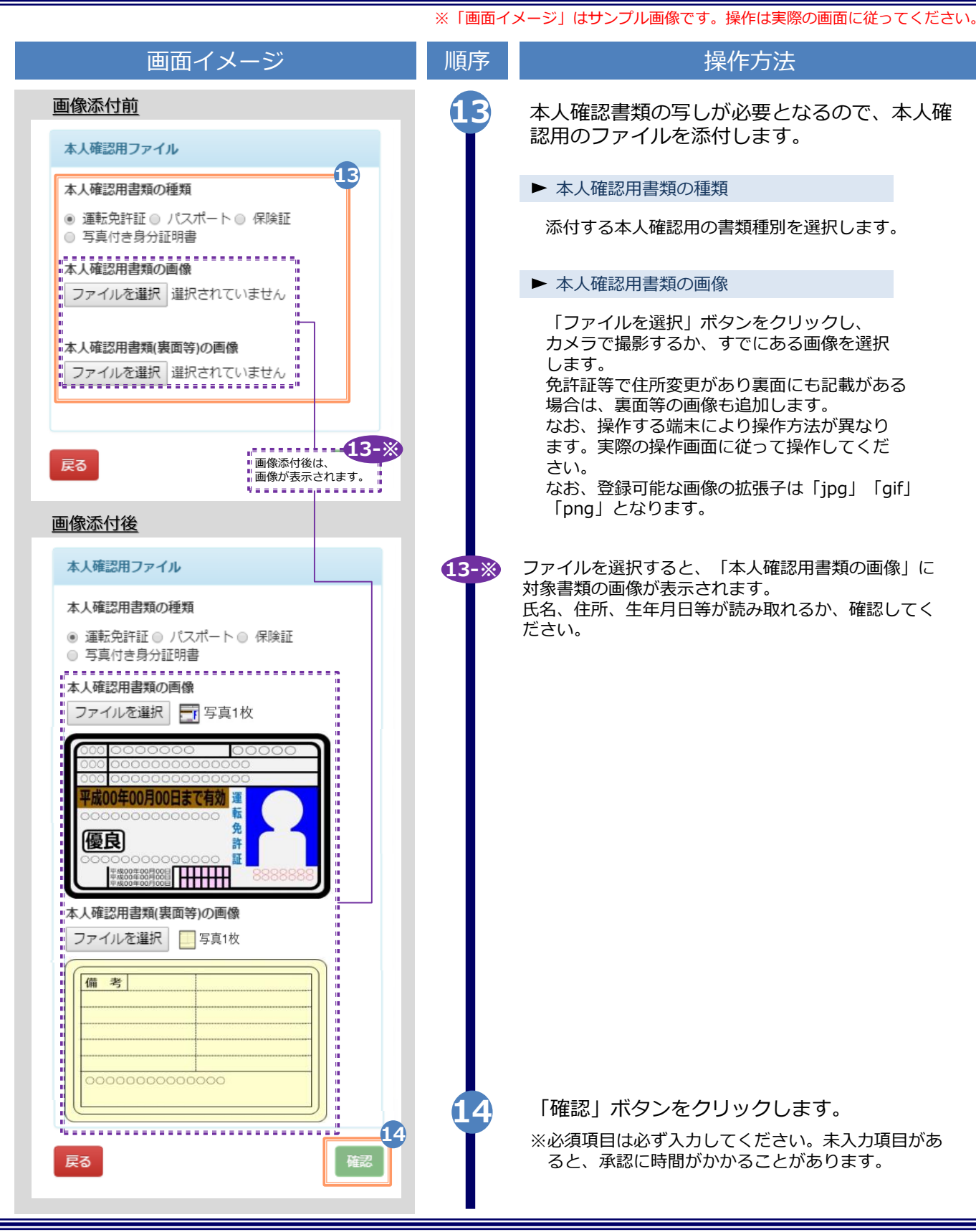

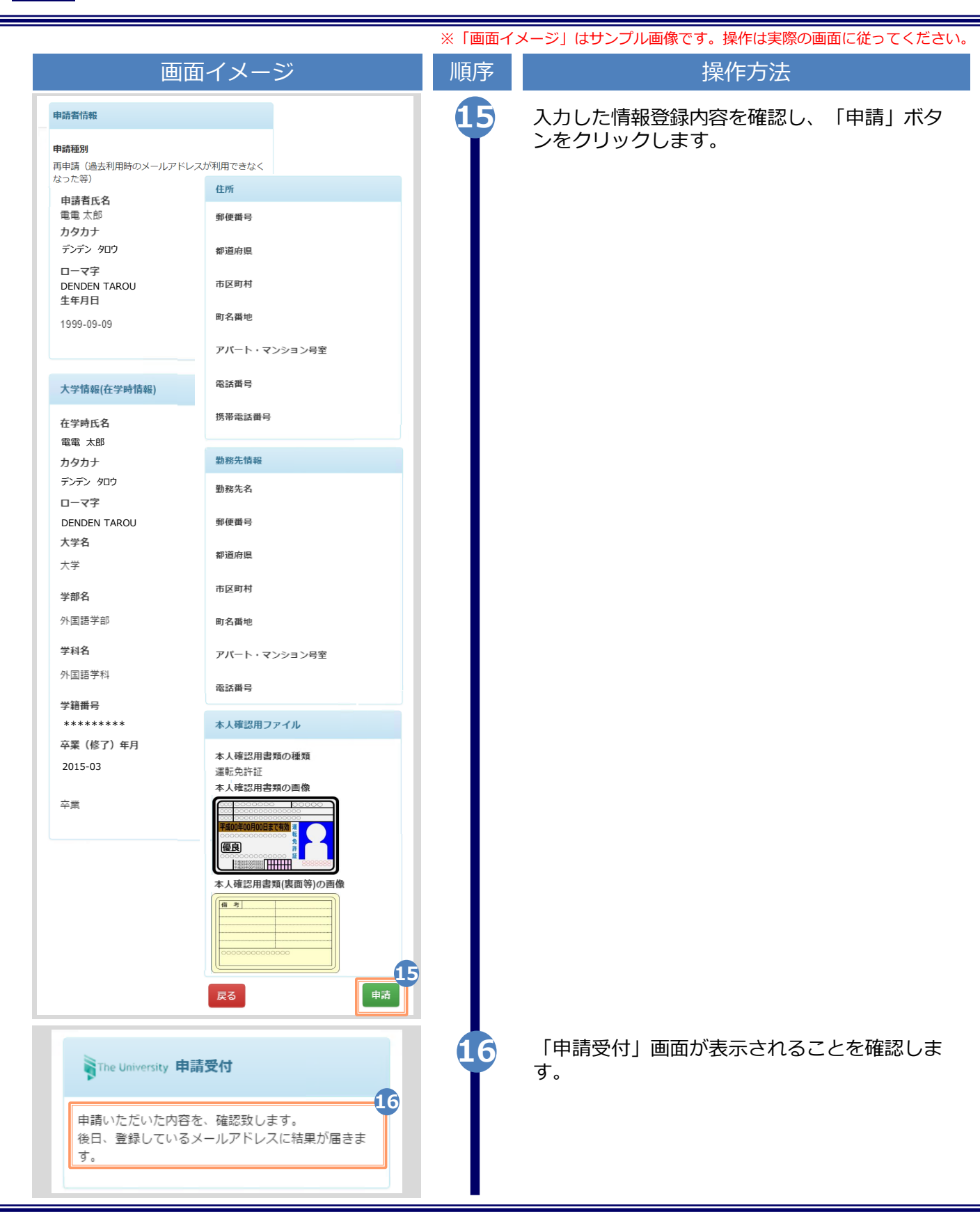

|                                                                                                    | ※「画面イ | メージ」はサンブル画像です。操作は実際の画面に従ってください。                                                                                                    |
|----------------------------------------------------------------------------------------------------|-------|----------------------------------------------------------------------------------------------------|
| 画面イメージ                                                                                                    | 順序    | 操作方法                                                                                                    |
| メール文面         Title: 利用申請結果のお知らせ         証明書発行サービスの利用申請が受諾されました。         以下の初回パスワードを使用し、ログインしてください。         ※ログイン後はパスワードの再設1、してください。         初回パスワード: ********         Dグインはこちらから         https://****.****.***.**/****/*/************                                                                                                    | 17    | 大学が申請内容を確認後、利用申請結果が登録<br>(変更)したメールアドレス宛に届きます。メー<br>ルに記載された「初回パスワード」を確認しま<br>す。<br>※確認期間は大学のホームページを確認してください。<br>※画面イメージは承認された場合のものです。否認、<br>再申請の場合もあります。<br>メール本文にある「ログインはこちらから」<br>のURLをクリックし、ログイン画面へアクセ<br>スします。 |
| The University 卒業生ログイン                                                                                                    | 19    | 登録(変更)したメールアドレスを「メールアド<br>レス」欄に、利用申請結果のメールに記載され<br>た初回パスワードを「パスワード」欄に入力し<br>ます。                                                                                                    |
|                                                                                                    |       | ※「第2パスワード」は、空欄のまま進みます。                                                                                                    |
| パコード                                                                                                    |       |                                                                                                    |
| <ul> <li>▲ パスワード</li> </ul>                                                                                                    |       |                                                                                                    |
| 第2パスワード                                                                                                    |       |                                                                                                    |
| ● 第2パスワード                                                                                                    |       |                                                                                                    |
| パスワードを忘れた場合                                                                                                    |       |                                                                                                    |
| 注意事項                                                                                                    |       |                                                                                                    |
| <ul> <li>1注意事項は必ずお読みください。</li> <li>初回は新規登録をおこない、登録後メールにて<br/>配布される)(スワードでログインしてください。</li> <li>利用後は必ずログアウトし、ブラウザも閉じる<br/>ようにしてください。</li> <li>ログイン後、操作がないまま一定時間が経過す<br/>ると、自動的にログアウトします。</li> <li>パスワードは定期的に変更するようにしてくだ<br/>さい。</li> <li>パスワードをブラウザに記憶する等の行為は、<br/>セキュリティ上推奨出来ません。</li> <li>ハスワードの入力が正しいか。</li> <li>半角英数文字で入力しているか。</li> </ul> | 20    | 「注意事項」の内容を確認し、「ログイン」 ボ<br>タンをクリックします。                                                                                                    |

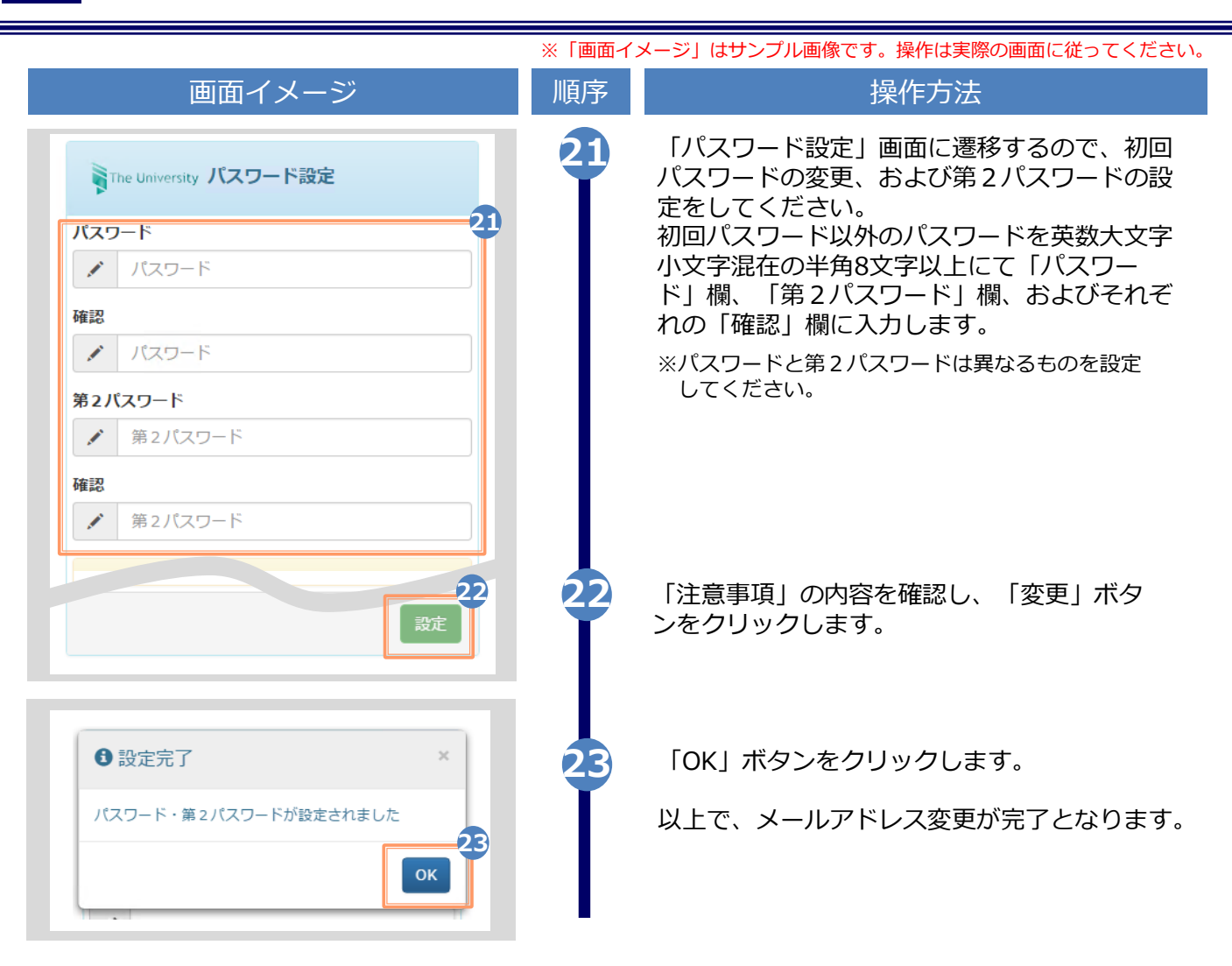

#### (d) パスワードの変更

| 画面イン                 | ページ                     | 順序 | 操作方法                                                             |
|----------------------|-------------------------|----|------------------------------------------------------------------|
| 下he University 印刷先選択 | トップページ                  | 1  | 証明書発行サービスにログインし、画面右上<br>のメニューボタン「 ↔・」を選択して、「パ<br>スワード変更」をクリックします |
| 現在の申請一覧              | 利用規約<br>注意書き            |    |                                                                  |
| 申請一覧                 | ヘルプ 個人情報設定・変更           |    | ※証明書発行サービスへのログイン方法は、以下を参照してください。                                 |
| 証明書を発行               | メールアドレス変更<br>学籍番号追加登録 1 |    | ▶ 12.2 ロクイン方法」                                                   |
| コンビ                  | パスワード変更<br>第2パスワード変更    |    |                                                                  |
| 郵送                   | ログアウト                   |    |                                                                  |
|                      |                         |    |                                                                  |
|                      |                         |    |                                                                  |

| 画面イメージ                                                                                                    | 順序 | 操作方法                                                                              |
|----------------------------------------------------------------------------------------------------|----|-----------------------------------------------------------------------------------|
| The University パスワード変更                                                                                                    | 2  | 現在利用しているパスワードを「現在のパス<br>ワード」欄に入力し、新しく登録するパス<br>ワードを「新しいパスワード」欄および「確<br>認」欄に入力します。 |
| <ul> <li>現在のパスワード</li> <li>現在のパスワード</li> <li>新しいパスワード</li> <li>新しいパスワード</li> <li>新しいパスワード</li> <li>確認</li> <li>新しいパスワード</li> <li>              新しいパスワード      </li> <li> <b>社意事項は必ずお読みください</b> </li> <li>パスワードは下記ルールに従い設定してください。         <ul> <li>8文字以上であること。</li> <li>1文字以上の半角英大文字(A_7)が含まれるご</li> </ul> </li> </ul> |    |                                                                                   |
| と、 <ul> <li>1文字以上の半角英小文字(a-z)が含まれること。</li> <li>1文字以上の半角数字(0-9)が含まれること。</li> <li>半角英数字以外を含まないこと。</li> </ul>                                                                                                    | 3  | 「注意事項」の内容を確認し、「変更」ボタ<br>ンをクリックします。                                                |
| ③ 変更完了   パスワードは変更されました   のK                                                                                                    | 4  | 画面にメッセージが表示されると、パスワード<br>の変更は完了です。「OK」ボタンをクリックし<br>ます。                            |
|                                                                                                    |    |                                                                                   |

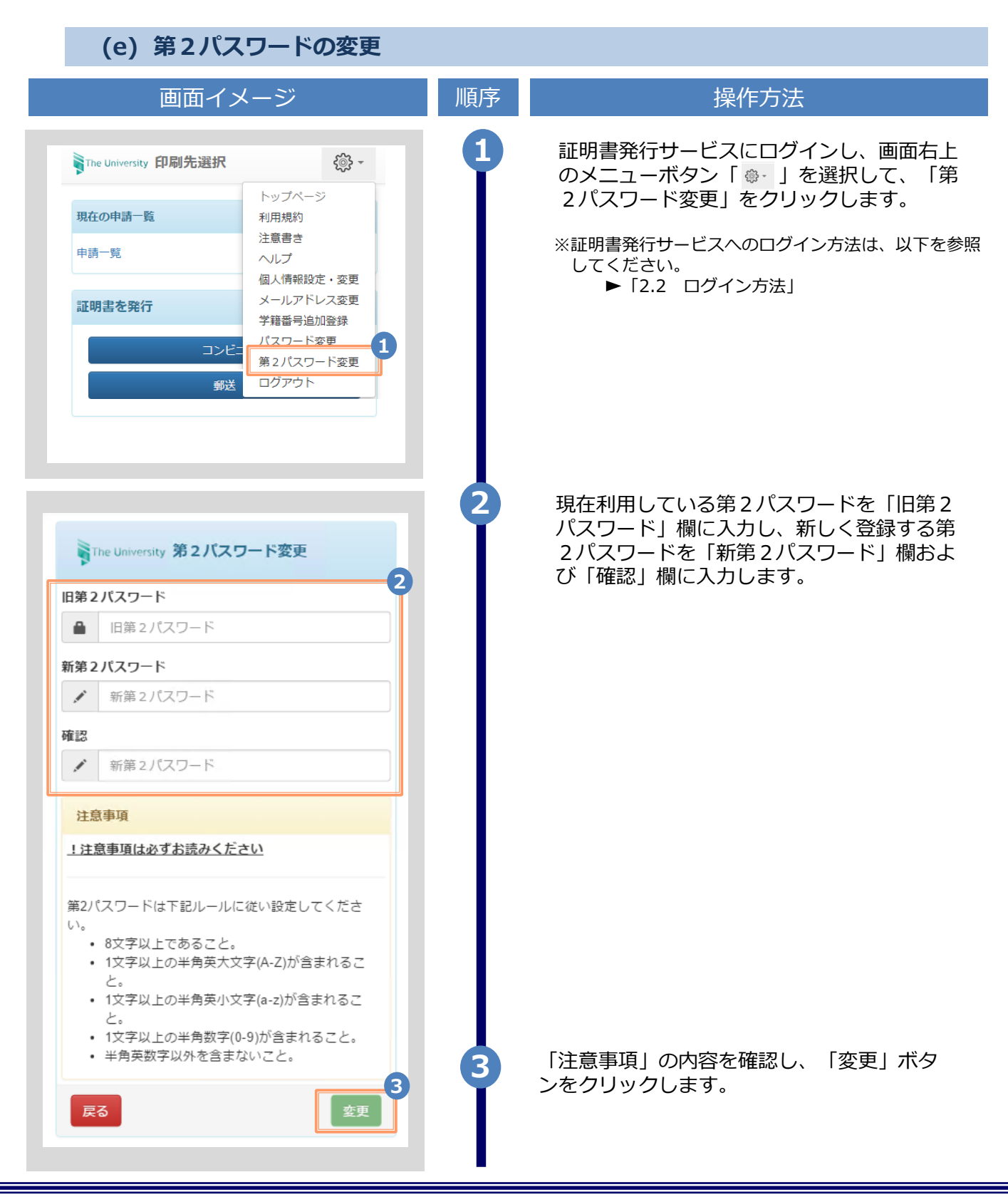

画面イメージ 順序 操作方法 画面にメッセージが表示されると、第2パス 4 ワードの変更は完了です。「OK」ボタンをク リックします。 ❶ 変更完了 第2パスワードは変更されました Δ ОК (f) パスワードを忘れた場合 証明書発行サービスの「卒業生ログイン」画 面より、「パスワードを忘れた場合」をク The University 卒業生ログイン リックします。 メールアドレス ※証明書発行サービスへのログイン方法は、以下を参照 してください。 メールアドレス M ▶ [2.2 ログイン方法] パスワード パスワード 第2パスワード 第2パスワード 1 バスワードを忘れた場合 注意事項 !注意事項は必ずお読みください • 初回は新規登録をおこない、登録後メールにて 配布されるパスワードでログインしてくださ 610 利用後は必ずログアウトし、ブラウザも閉じる ようにしてください。 ログイン後、操作がないまま一定時間が経過す ると、自動的にログアウトします。 パスワードは定期的に変更するようにしてくだ さい。 10--「ラウザに記憶する等の行為は、 \* 幸 幸 甘 ん.

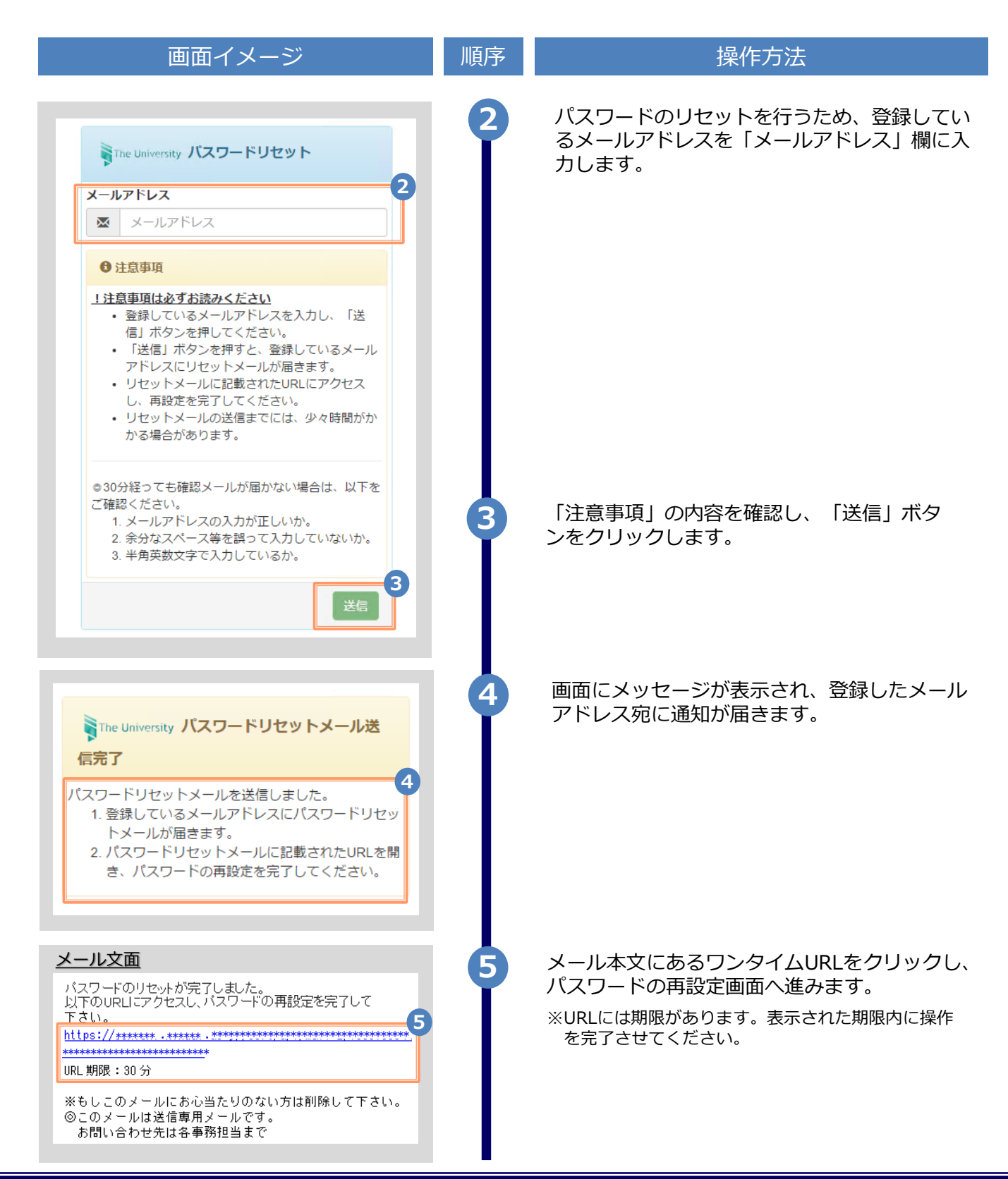

|                                                                                                    | ※「画面イ」 | メージ」はサンプル画像です。操作は実際の画面に従ってください。                                                                 |
|----------------------------------------------------------------------------------------------------|--------|-------------------------------------------------------------------------------------------------|
| 画面イメージ                                                                                                    | 順序     | 操作方法                                                                                            |
| The University パスワード設定                                                                                                    | 6      | 旧パスワード以外のパスワードと第2パスワー<br>ドを、英数大文字小文字混在の半角8文字以上<br>にて「パスワード」欄、「第2パスワード」欄<br>およびそれぞれの「確認」欄に入力します。 |
| <ul> <li>パスワード</li> </ul>                                                                                                    |        |                                                                                                 |
| な部の                                                                                                    |        |                                                                                                 |
| ▶ パスワード                                                                                                    |        |                                                                                                 |
| 第2パスワード                                                                                                    |        |                                                                                                 |
|                                                                                                    |        |                                                                                                 |
| 確認                                                                                                    |        |                                                                                                 |
|                                                                                                    |        |                                                                                                 |
| 注意事項                                                                                                    |        |                                                                                                 |
| <ul> <li>能です。</li> <li>パスワードは下記ルールに従い設定してください。</li> <li>8文字以上であること。</li> <li>1文字以上の半角英大文字(A-Z)が含まれること。</li> <li>1文字以上の半角英小文字(a-Z)が含まれること。</li> <li>1文字以上の半角数字(0-9)が含まれること。</li> <li>半角英数字以外を含まないこと。</li> </ul> | 7      | 「注意事項」の内容を確認し、「設定」ボタン<br>をクリックします。                                                              |
| ③ 設定完了   パスワード・第2パスワードが設定されました                                                                                                    | 8      | 画面にメッセージが表示されると、パスワード<br>および第2パスワードの設定は完了です。<br>「OK」ボタンをクリックします。                                |

※「画面イメージ」はサンプル画像です。操作は実際の画面に従ってください。

#### 3.1 新規の申請方法

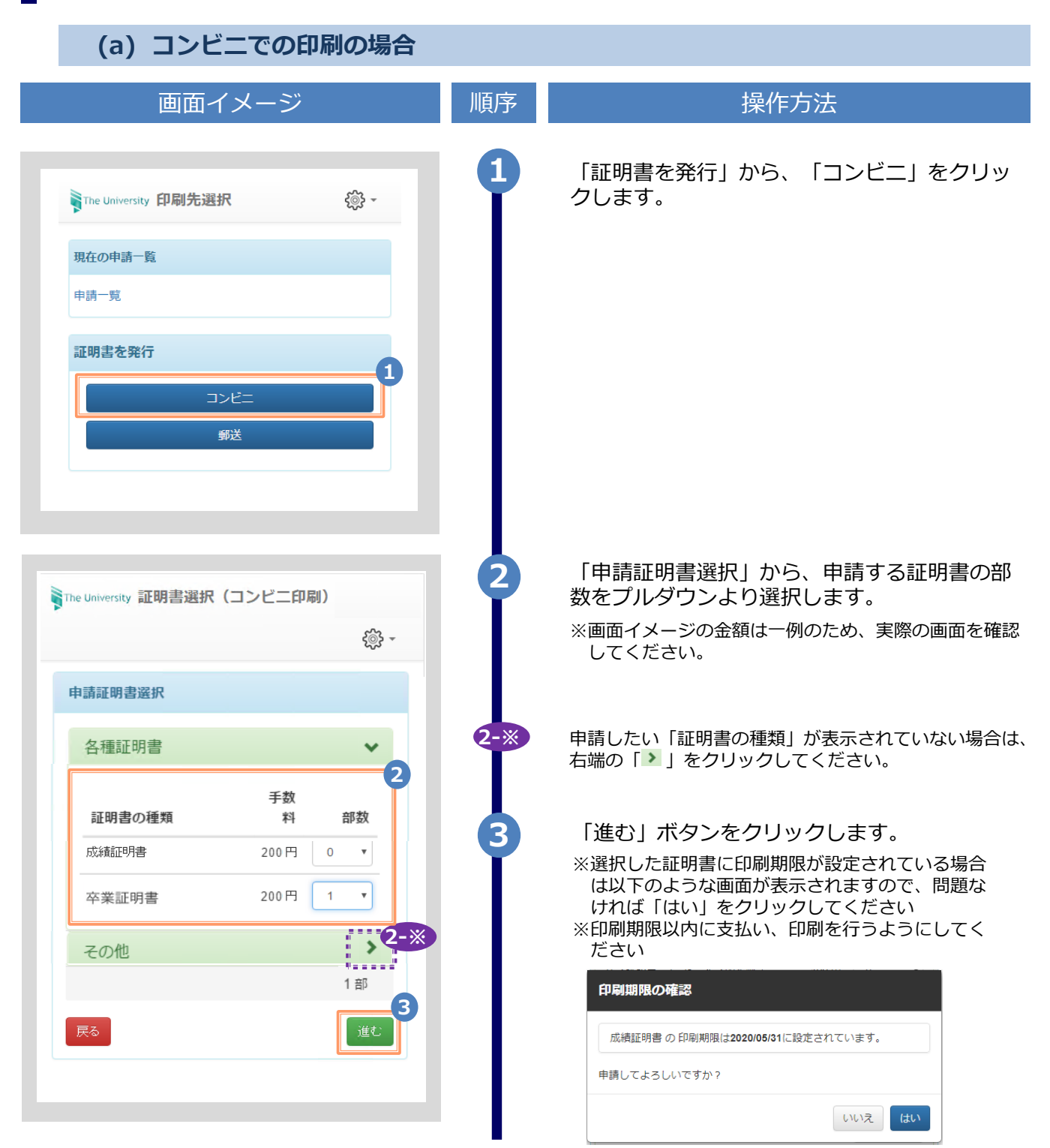

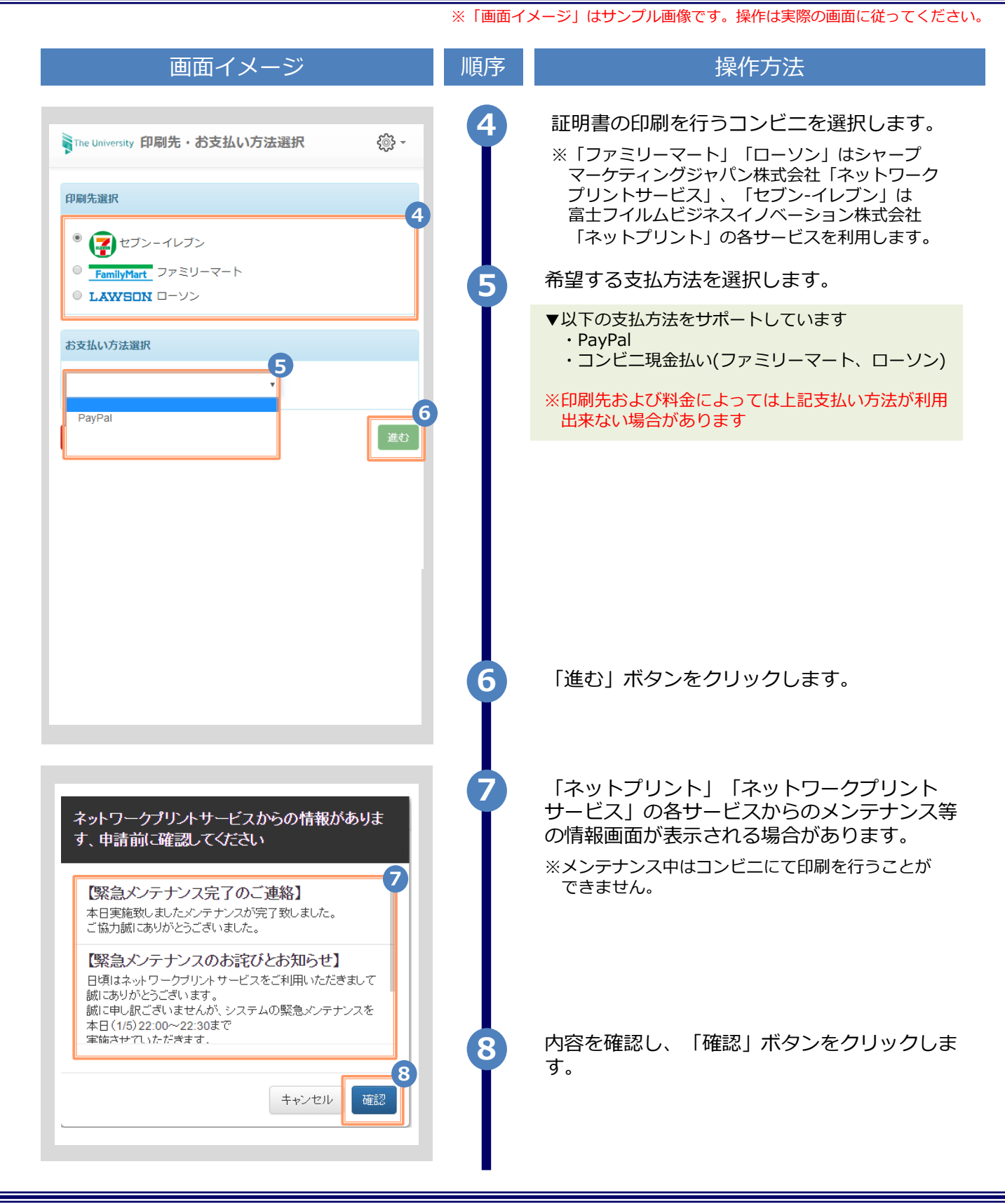

Copyright © 2017 NIPPON TELEGRAPH AND TELEPHONE WEST CORPORATION All Rights Reserved.

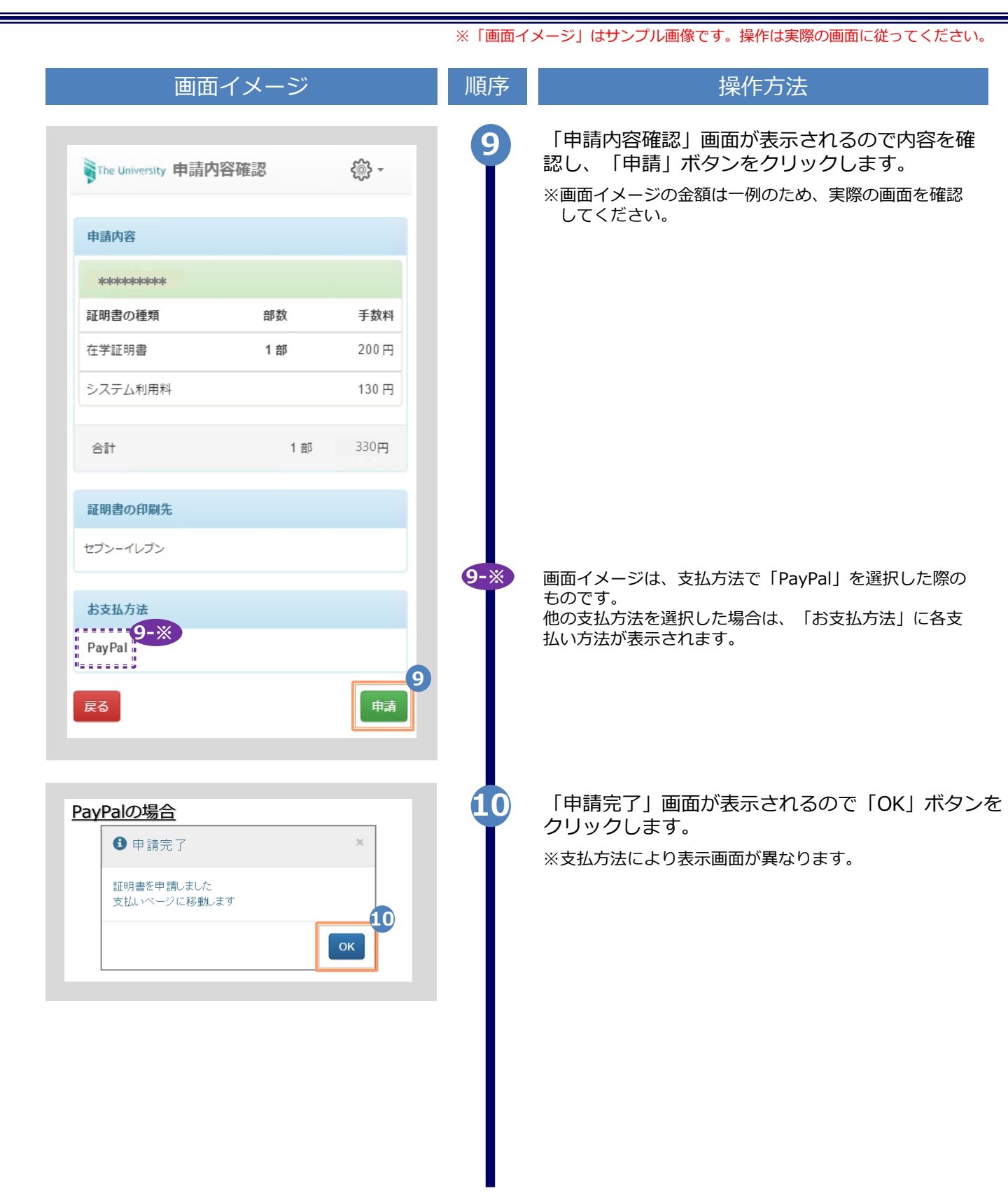

Copyright © 2017 NIPPON TELEGRAPH AND TELEPHONE WEST CORPORATION All Rights Reserved.

| 画面イメ-                                                                                                 | ージ                                                                                                    | 順序  | 操作方法                                                                                                    |
|----------------------------------------------------------------------------------------------------|----------------------------------------------------------------------------------------------------|-----|----------------------------------------------------------------------------------------------------|
| The University 印刷先選択                                                                                  | ېنې <del>-</del>                                                                                                    | 9   | 「証明書を発行」から、「郵送」をクリック<br>ます。                                                                                                    |
| 現在の申請一覧                                                                                               |                                                                                                    |     |                                                                                                    |
| 申請一覧                                                                                                  |                                                                                                    |     |                                                                                                    |
| 証明書を発行                                                                                                |                                                                                                    |     |                                                                                                    |
| コンビニ                                                                                                  |                                                                                                    |     |                                                                                                    |
| 郵送                                                                                                    |                                                                                                    |     |                                                                                                    |
|                                                                                                    |                                                                                                    |     |                                                                                                    |
|                                                                                                    |                                                                                                    |     |                                                                                                    |
|                                                                                                    |                                                                                                    | ч.  |                                                                                                    |
|                                                                                                    |                                                                                                    | ١.  |                                                                                                    |
| The University 証明書選択(郵送                                                                               | ž) ۞ -                                                                                                    | 2   | 「申請証明書選択」から、申請する証明書の<br>数をプルダウンより選択します。                                                                                                    |
| The University 証明書選択(郵送<br>時証明書選択                                                                     | ≚) {ĝ} -                                                                                                    | 2   | 「申請証明書選択」から、申請する証明書の<br>数をプルダウンより選択します。<br>※画面イメージの金額は一例のため、実際の画面を<br>してください。                                                                      |
| The University 証明書選択(郵送<br>申請証明書選択<br>各種証明書                                                           | <u>×</u> ) ∅3 -                                                                                                    | 2   | 「申請証明書選択」から、申請する証明書の<br>数をプルダウンより選択します。<br>※画面イメージの金額は一例のため、実際の画面を<br>してください。                                                                      |
| The University 証明書選択(郵送<br>申請証明書選択<br>各種証明書<br>証明書の種類                                                 | <ul> <li>送)</li> <li>(○) -</li> <li>(○) -</li> <li>(</li></ul>                                                | 2   | 「申請証明書選択」から、申請する証明書の<br>数をプルダウンより選択します。<br>※画面イメージの金額は一例のため、実際の画面を<br>してください。                                                                      |
| The University 証明書選択(郵送<br>時証明書<br>各種証明書<br>証明書の種類<br>在学証明書                                           | <ul> <li>★) ② -</li> <li>▲</li> <li>▲</li> <li>2-※</li> <li>▲</li> <li>▲</li> <li< td=""><td>2</td><td>「申請証明書選択」から、申請する証明書の<br/>数をプルダウンより選択します。<br/>※画面イメージの金額は一例のため、実際の画面を<br/>してください。<br/>申請したい「証明書の種類」が表示されていない場<br/>右端の「♪」をクリックしてください。</td></li<></ul> | 2   | 「申請証明書選択」から、申請する証明書の<br>数をプルダウンより選択します。<br>※画面イメージの金額は一例のため、実際の画面を<br>してください。<br>申請したい「証明書の種類」が表示されていない場<br>右端の「♪」をクリックしてください。                     |
| The University 証明書選択(郵送         p請証明書選択         各種証明書         証明書の種類         在学証明書                    | <ul> <li>★) ② -</li> <li>400円</li> <li>1 Ⅲ</li> <li>3</li> </ul>                                                                                                    | 2-* | 「申請証明書選択」から、申請する証明書の<br>数をプルダウンより選択します。<br>※画面イメージの金額は一例のため、実際の画面を<br>してください。<br>申請したい「証明書の種類」が表示されていない場<br>右端の「♪」をクリックしてください。                     |
| The University 証明書選択(郵送         時請即明書選択         各種証明書         証明書の種類         在学証明書                    | <ul> <li>送) ② ▼</li> <li>手数料 部数</li> <li>200 円 1 ▼</li> <li>1 部</li> <li>3</li> </ul>                                                                                                    | 2-* | 「申請証明書選択」から、申請する証明書の<br>数をプルダウンより選択します。<br>※画面イメージの金額は一例のため、実際の画面を<br>してください。<br>申請したい「証明書の種類」が表示されていない場<br>右端の「♪」をクリックしてください。<br>「進む」ボタンをクリックします。 |
| The University 証明書選択(郵送         時請即明書選択         各種証明書         証明書の種類         在学証明書                    | 送) ② ▼ 手数料 部数 200 円 1 ▼ 1部 <u>進</u>                                                                                                    | 2-* | 「申請証明書選択」から、申請する証明書の<br>数をプルダウンより選択します。<br>※画面イメージの金額は一例のため、実際の画面を<br>してください。<br>申請したい「証明書の種類」が表示されていない場<br>右端の「♪」をクリックしてください。<br>「進む」ボタンをクリックします。 |
| The University         証明書選択(郵送           時請即明書選択            各種証明書            証明書の種類            在学証明書 | 送) ② ▼ 手数料 部数 200 円 1 ▼ 1部 <u>進</u>                                                                                                    | 2-* | 「申請証明書選択」から、申請する証明書の<br>数をプルダウンより選択します。<br>※画面イメージの金額は一例のため、実際の画面を<br>してください。<br>申請したい「証明書の種類」が表示されていない場<br>右端の「>」をクリックしてください。<br>「進む」ボタンをクリックします。 |
| The University       証明書選択(郵送         時請即明書選択          各種証明書          証明書の種類          在学証明書           | 送) ② - 手数料 部数<br>200 円 1 · · · · · · · · · · · · · · · · · ·                                                                                                    | 2-* | 「申請証明書選択」から、申請する証明書の<br>数をプルダウンより選択します。<br>※画面イメージの金額は一例のため、実際の画面を<br>してください。<br>申請したい「証明書の種類」が表示されていない場<br>右端の「>」をクリックしてください。<br>「進む」ボタンをクリックします。 |

| 画面イメ                                         |                                                   |
|----------------------------------------------|---------------------------------------------------|
| 画面1メーン                                       | 順序                      探作万法                      |
|                                              | 4 郵送先の情報を入力します。                                   |
| he University 郵送先入力 🛞 -                      | ※入力項目は利用環境により異なります。<br>※赤字の項目は入力必須です。             |
| 送先住所                                         | <ul> <li>▶ 送付先力テゴリ (必須)</li> </ul>                |
| 付先カテゴリ                                       | 送付先のカテゴリを選択します。<br>国内/国外、地域等                      |
| 更番号                                          | ▶ 郵便番号                                            |
| 0-0001                                       | 送付先の郵便番号を入力します。                                   |
| i                                            | ▶ 住所 (必須)                                         |
| 『千代田区千代田1丁目1番地                               | 送付先住所を入力します。<br>※マンション名等は省略せずに入力してくだ              |
|                                              | ▶ 宛名 (必須)                                         |
| <u>.                                    </u> | 送付先の宛名を入力します。                                     |
| 太郎                                           | ▶ 電話番号                                            |
| 番号                                           | 送付先の電話番号を入力します。                                   |
|                                              |                                                   |
| 188先                                         | 5 緊急連絡先を入力します。                                    |
| 連絡先<br>常電話番号等、連絡がつく電話番号をご記入ください              | ※入力項目は利用環境により異なります。<br>※赤字の項目は入力必須です。             |
|                                              | ▶ 緊急連絡先 (必須)                                      |
| はオブション<br>                                   | 携帯電話番号等の連絡のつきやすい電話番号<br>ます。                       |
| 帝望する                                         | 6 郵送オプションを入力します。                                  |
| マイルを選択 選択されていません                             | ※入力項目は利用環境により異なります。<br>※赤字の項目は入力必須です。             |
|                                              | ▶ 厳封                                              |
|                                              | 「厳封」希望の有無を選択します。<br>※「複数厳封希望」等は下部の「備考」へス<br>ください。 |
| <b>5</b> 進む                                  | ▶ 添付ファイル                                          |
|                                              | ファイルを添付出来ます。<br>※ファイルの詳細等は下部の「備考」へ入力<br>ださい。      |
|                                              | 7 「進む」ボタンをクリックします。                                |
|                                              | ▼ ※必須項目は必ず入力してください。未入力項                           |

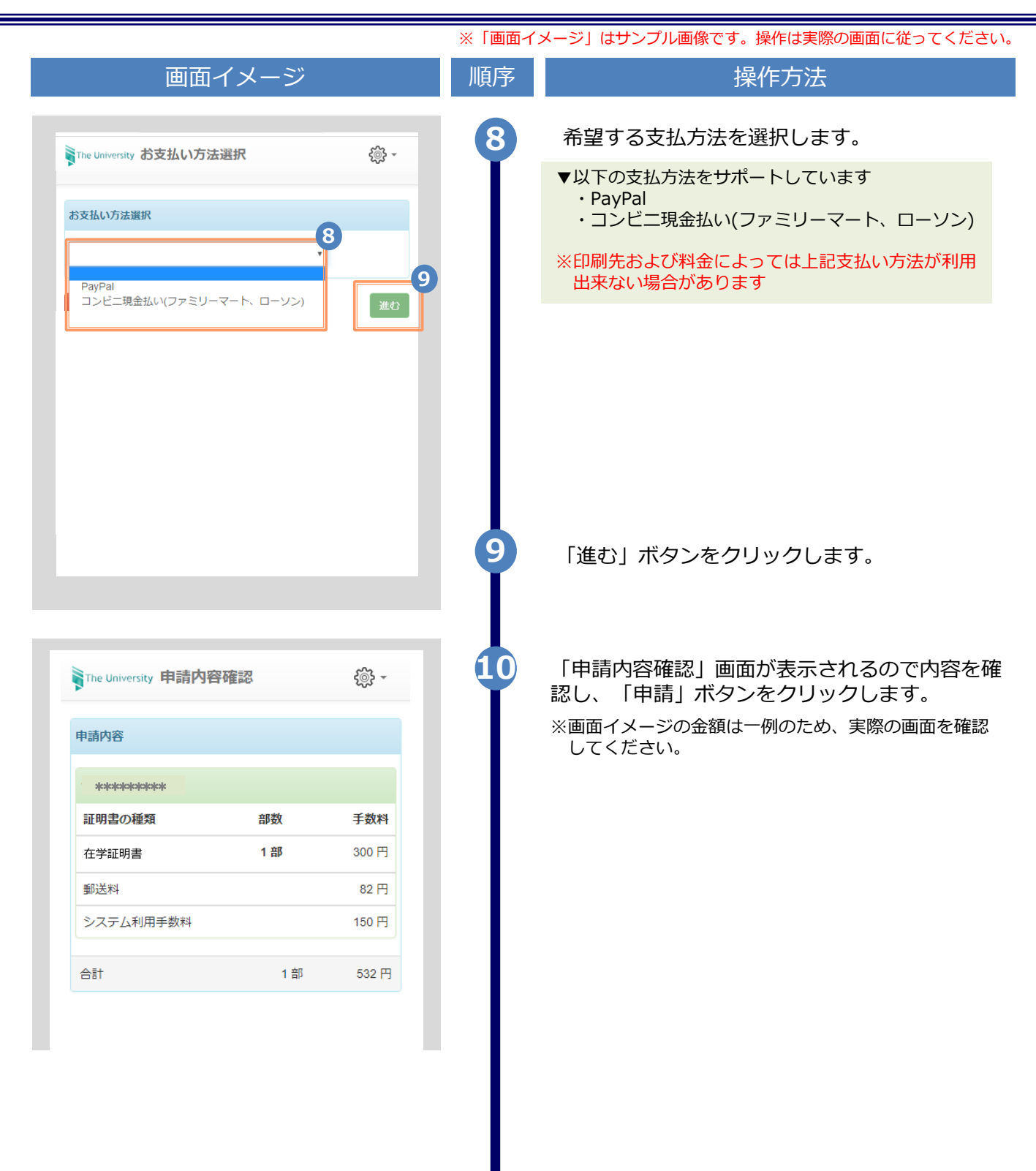

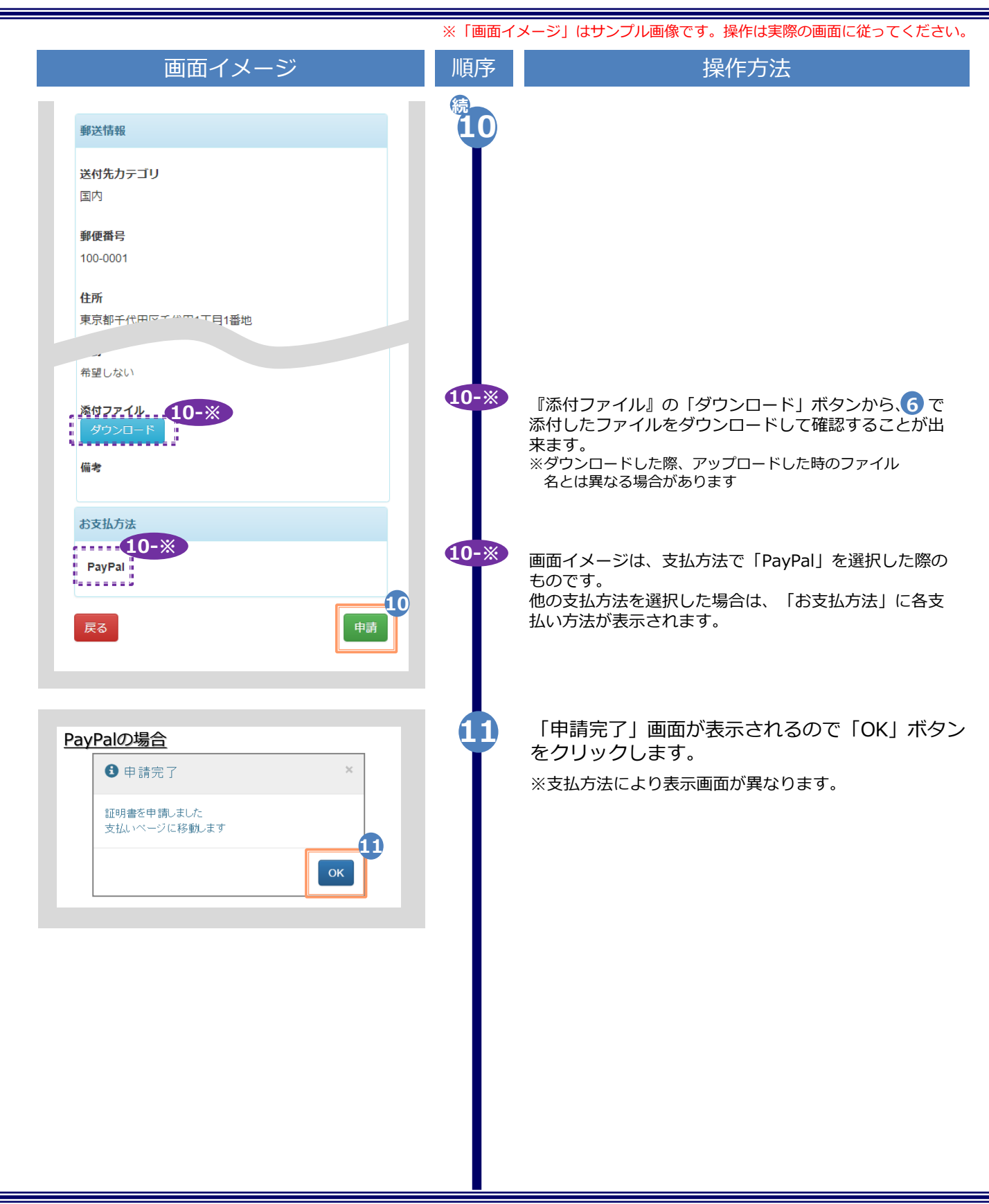

#### ※「画面イメージ」はサンプル画像です。操作は実際の画面に従ってください。

#### 3.2 申請状況の確認方法

| 画面イメージ                                                          | 順序 | 操作方法                                                                                                    |
|-----------------------------------------------------------------|----|----------------------------------------------------------------------------------------------------|
| The University 印刷先選択<br>現在の申請一覧<br>申請一覧                         | 1  | 申請済みの証明書の申請状況を確認するには、<br>「現在の申請一覧」から「申請一覧」をクリッ<br>クします。                                                                                              |
| 証明書を発行<br>コンビニ<br>郵送                                            |    |                                                                                                    |
| ● The University 証明書 申請一覧 ● ● ● ● ● ● ● ● ● ● ● ● ● ● ● ● ● ● ● | 2  | 「申請一覧(現在)」から確認したい証明書の<br>発行番号をクリックすることで、それぞれの申<br>請状況を確認出来ます。<br>■確認出来る情報<br>・発行年月日<br>・印刷予約先<br>・支払い方法<br>・支払い状況<br>・印刷に必要となる番号<br>・郵送申請で添付したファイル…等 |
| 2<br>143 未払 2016/ 卒業 1部 330円<br>い 03/30 証明<br>書                 |    | ※「合計金額」は、証明書発行手数料とシステム利用<br>料を合算、郵送の場合はさらに郵送料を合算した金<br>額が表示されます。※画面イメージの金額は一例のため、実際の画面を確                                                             |
| 141 未払 2016/ 卒業 1部 330円<br>い 03/30 証明<br>書                      |    | 認してください。                                                                                                    |
| 140 支払 2016/ 卒業 1部 330円<br>2 証明                                 |    |                                                                                                    |
| 134 未払 2016/ 卒業 (回) 330円<br>い 03/30 証明<br>書                     |    |                                                                                                    |

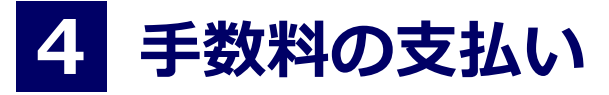

※「画面イメージ」はサンプル画像です。操作は実際の画面に従ってください。

#### 4.1 支払い方法

支払い方法一覧

▼ PayPal ※事前のアカウント作成が必要
 利用可能な印刷先 : コンビニ、郵送
 支払い金額上限 : なし

#### ▼ コンビニ現金払い(ファミリーマート、ローソン)

| 利用可能な印刷先 | : コンビニ、 | 郵送 |
|----------|---------|----|
| 支払い金額上限  | :なし     |    |

※「画面イメージ」はサンプル画像です。操作は実際の画面に従ってください。

#### 5.1 コンビニでの印刷方法

※選択したコンビニを忘れた場合は ▶「5.4 印刷指定先の確認方法」を参照してください。

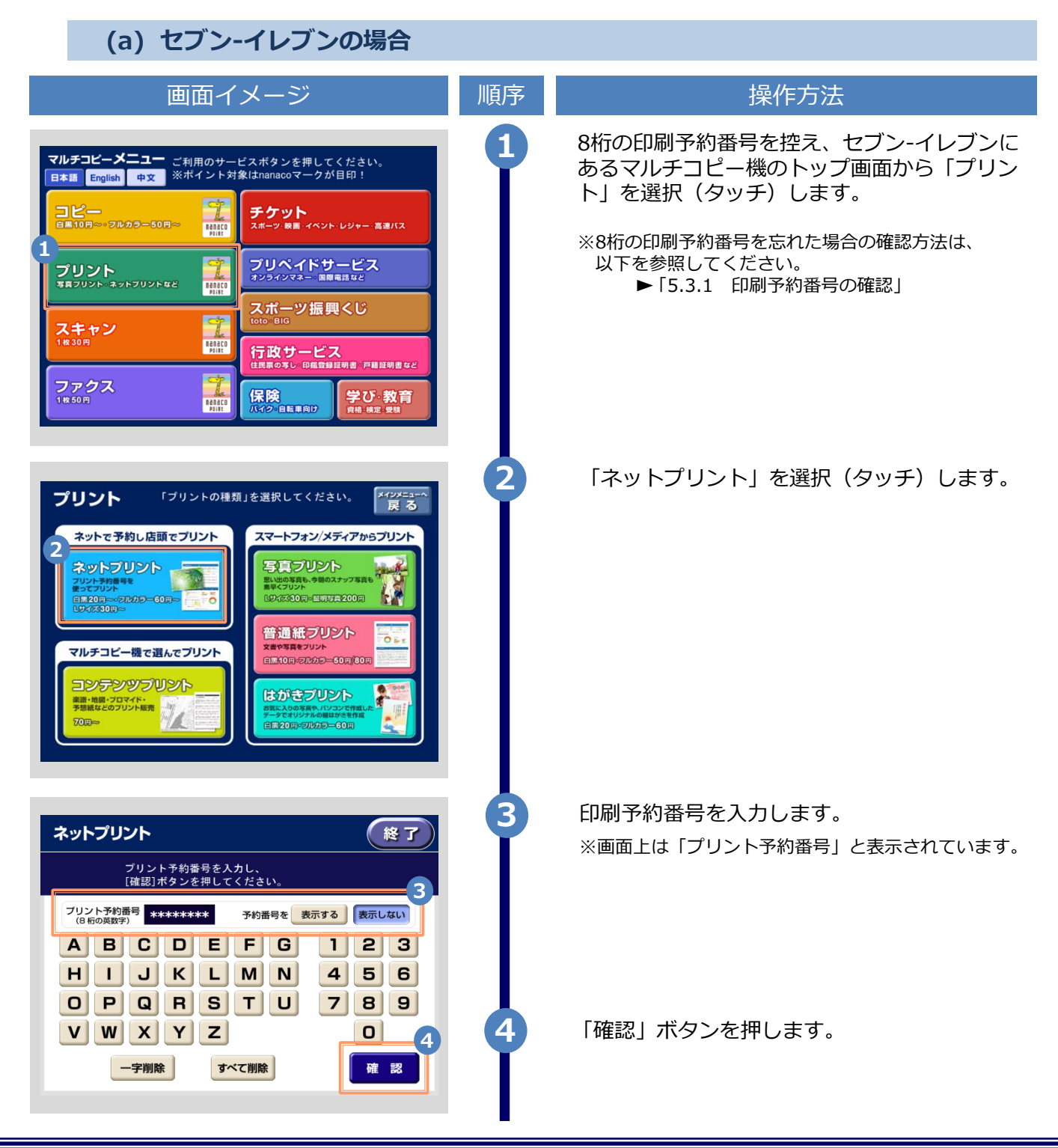

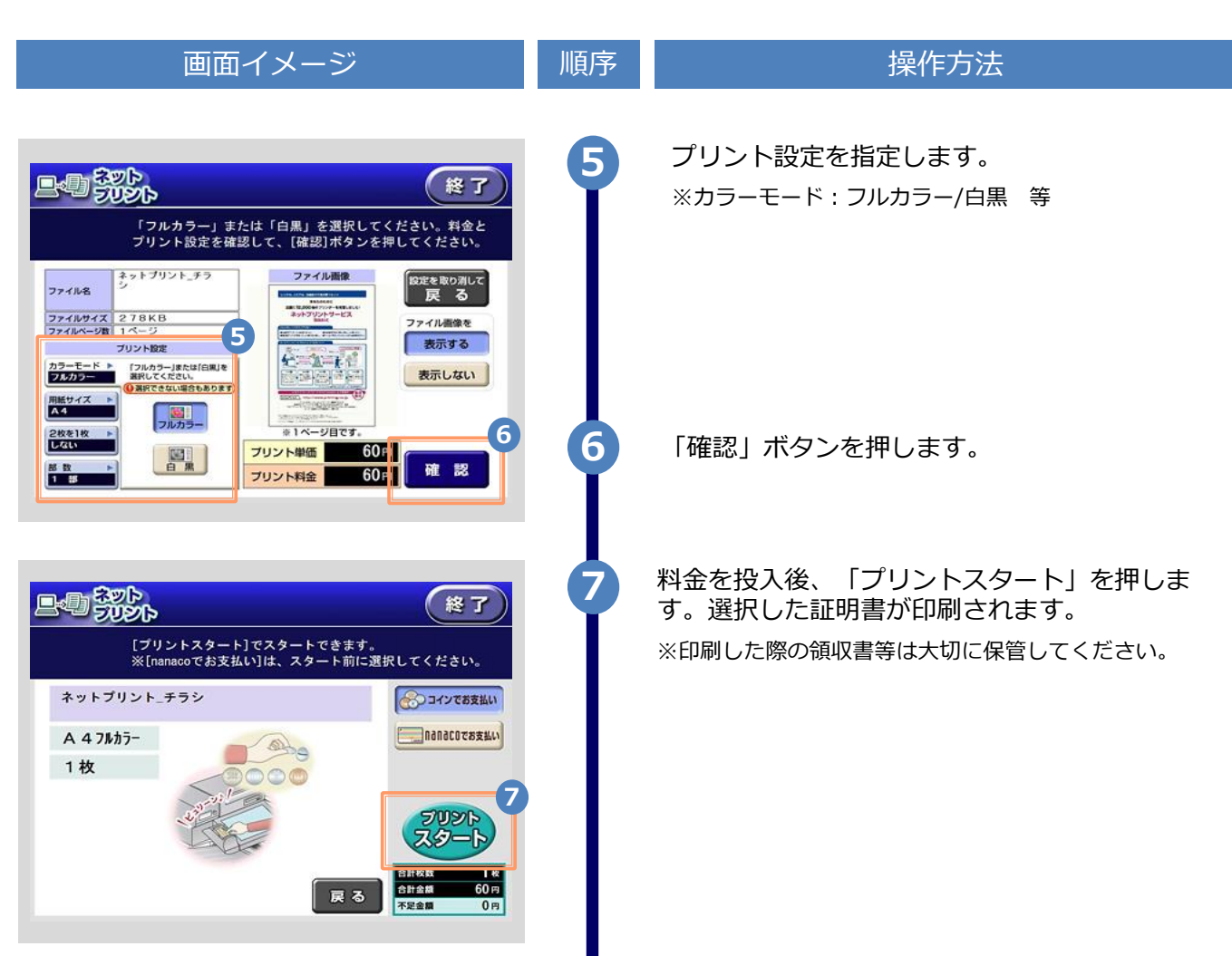

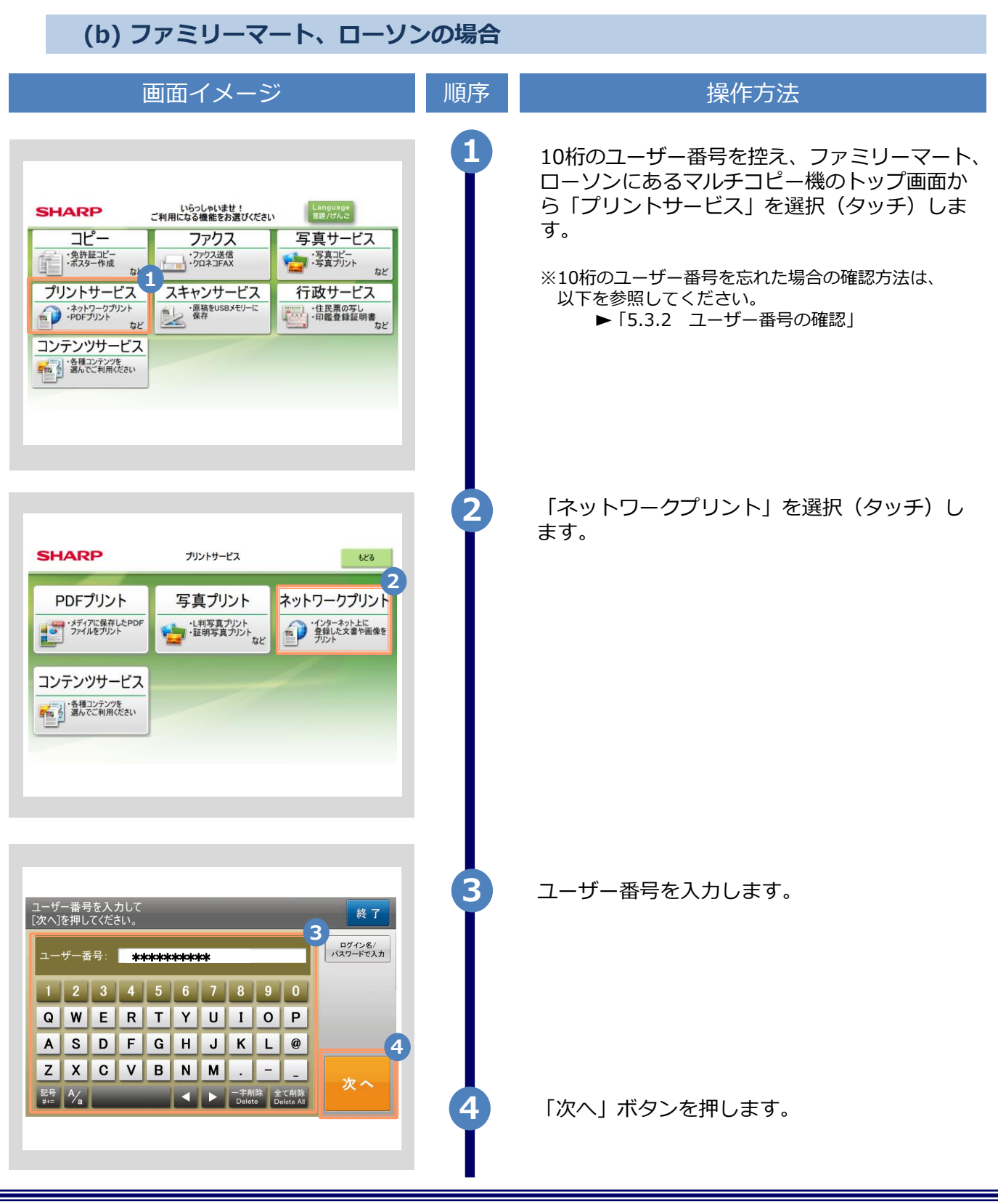

最大10ファイルまで選択可能です。

卒業生\_卒業証明書

登録名

用紙サイズ

ファイル画像

41.1

1ページ目です

拡大表示

卒業生\_卒業証明書.pdf

カラーモード

フルカラー

● 自黒

A4

ページ数 1ページ

プリント設定

両面設定

両面印刷: 📆 横とじ

両面を設定する

女学生 女学 动结节明束

#### ※「画面イメージ」はサンプル画像です。操作は実際の画面に従ってください。 操作方法 画面イメージ 順序 5 プリント文書を選択(タッチ)します。 ※申請した証明書の部数が1部の場合、プリント文書 の選択肢には、対象の証明書以外にもう一つPDF プリント文書の選択 プリントしたいファイルを選んでください。 もどる 終了 ファイルが表示されますが、選択しないでください。 古い順 新しい順 選択中の ファイル数 選択した場合、印刷しても証明書は出力されません。 また、その際の印刷代金は返金できないので注意して 1 / 10 5 ください。 ファイル 6 6 「次へ」ボタンを押します。 1 $\mathbf{v}$ 次へ プリント設定を確認します。 ※カラーモード:フルカラー/白黒 等 料金とブリント設定を確認し、 よろしければ[プリント開始]を押してください。 もどる 終了

料金を投入後、「プリント開始」を押します。 選択した証明書が印刷されます。 ※印刷した際の領収書等は大切に保管してください。

プリント枚数

プリント料金

A4

1 枚

<sup>2</sup>60₩8

8

※「画面イメージ」はサンプル画像です。操作は実際の画面に従ってください。

# 5.2 郵送の確認方法

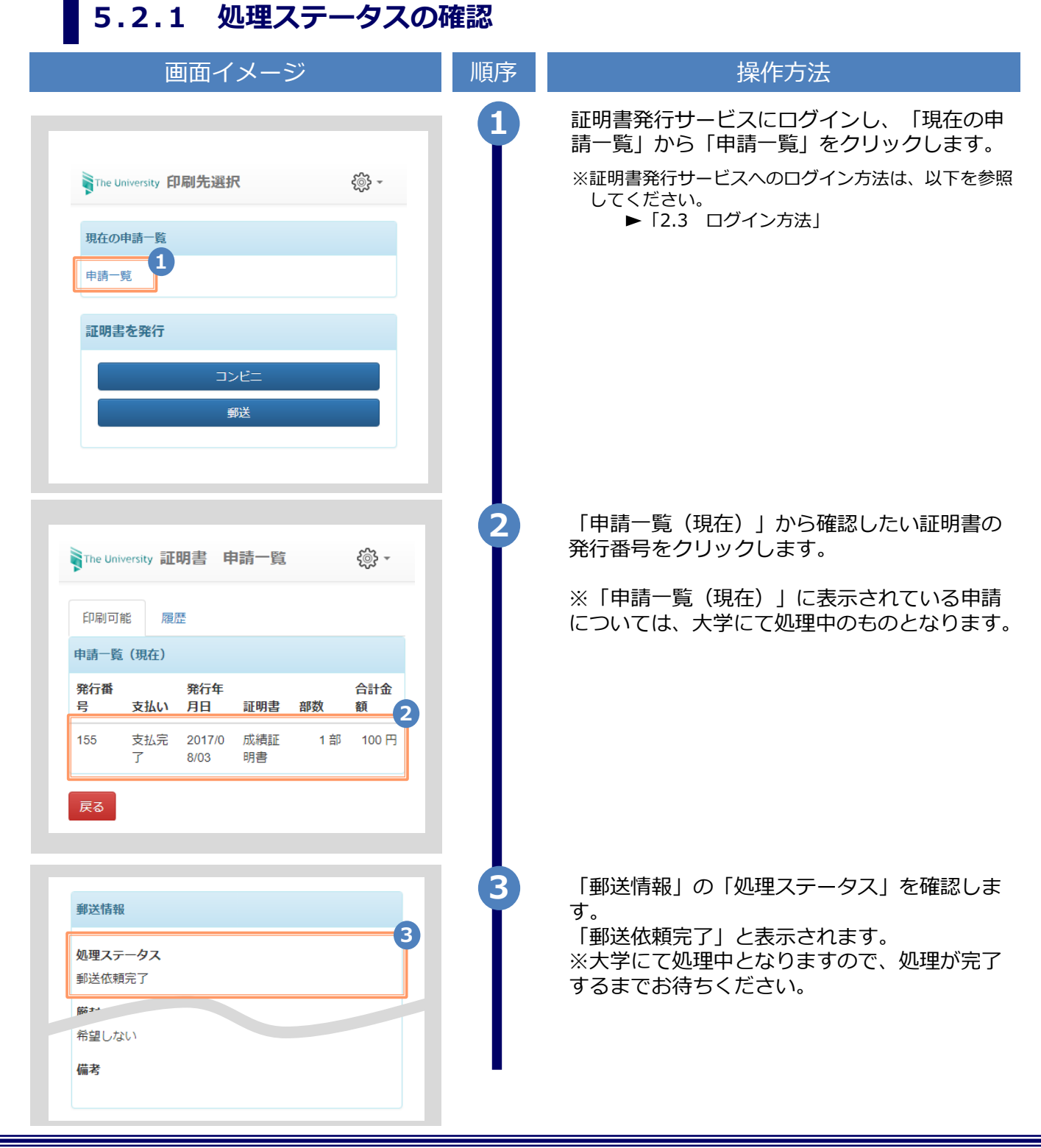

※「画面イメージ」はサンプル画像です。操作は実際の画面に従ってください。

#### 5.2.2 発送済みステータスの確認

| 画面イメージ                                                                                                    | 順序 | 操作方法                                                                                                    |
|----------------------------------------------------------------------------------------------------|----|----------------------------------------------------------------------------------------------------|
| The University 印刷先選択 ② ▼          現在の申請一覧         申請一覧                                                                |    | 証明書発行サービスにログインし、「現在の申<br>請一覧」から「申請一覧」をクリックします。<br>※証明書発行サービスへのログイン方法は、以下を参照<br>してください。<br>▶「2.3 ログイン方法」                                     |
| 証明書を発行<br>コンビニ<br>郵送                                                                                                  |    |                                                                                                    |
| ▶ The University 証明書 申請一覧 ♀ 印刷可能 履歴 申請一覧 (過去) 第行年月 第行年月 第行年月 第行番号 日 証明書 部数 合計金額 2 155 2017/08/ 成績証明 1 部 100 円 03 書 及8 | 2  | 「申請一覧(過去)」から確認したい証明書の<br>発行番号をクリックします。<br>※「申請一覧(過去)」に表示されている申請<br>については、大学にて処理済みのものとなりま<br>す。                                              |
| <b>郵送情報</b><br>処理ステータス<br>証明書発送済み (2019/05/13 14:00:54)<br>・<br>希望しない<br>備考                                           | 3  | 「郵送情報」の「処理ステータス」を確認しま<br>す。<br>「証明書発送済み」と、併せて「大学にて発送<br>が完了した日時」が表示されます。<br>※大学にて処理済みとなります。<br>近日中に申請時に指定した送付先に配送されま<br>す。受け取り出来次第、完了となります。 |

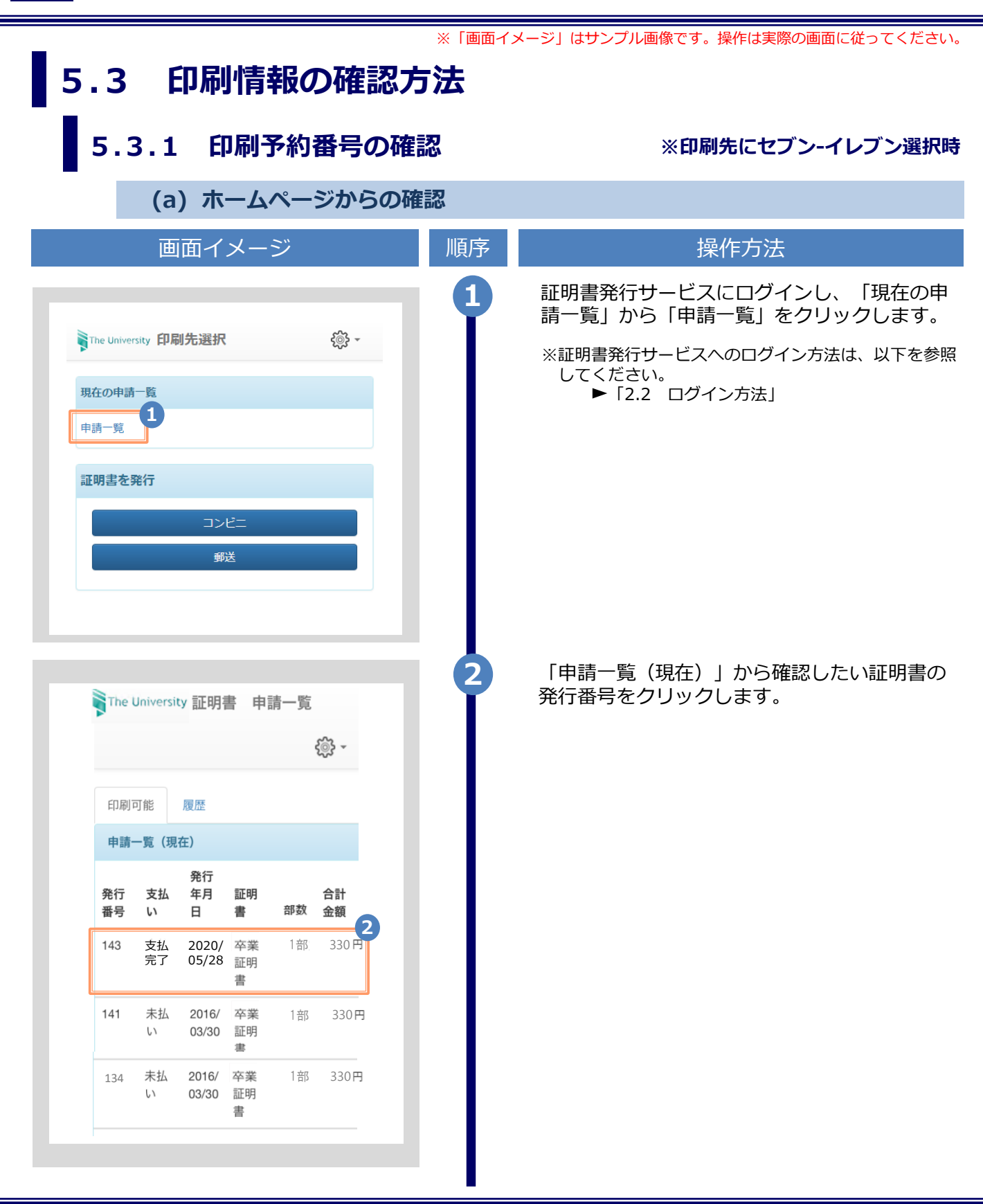

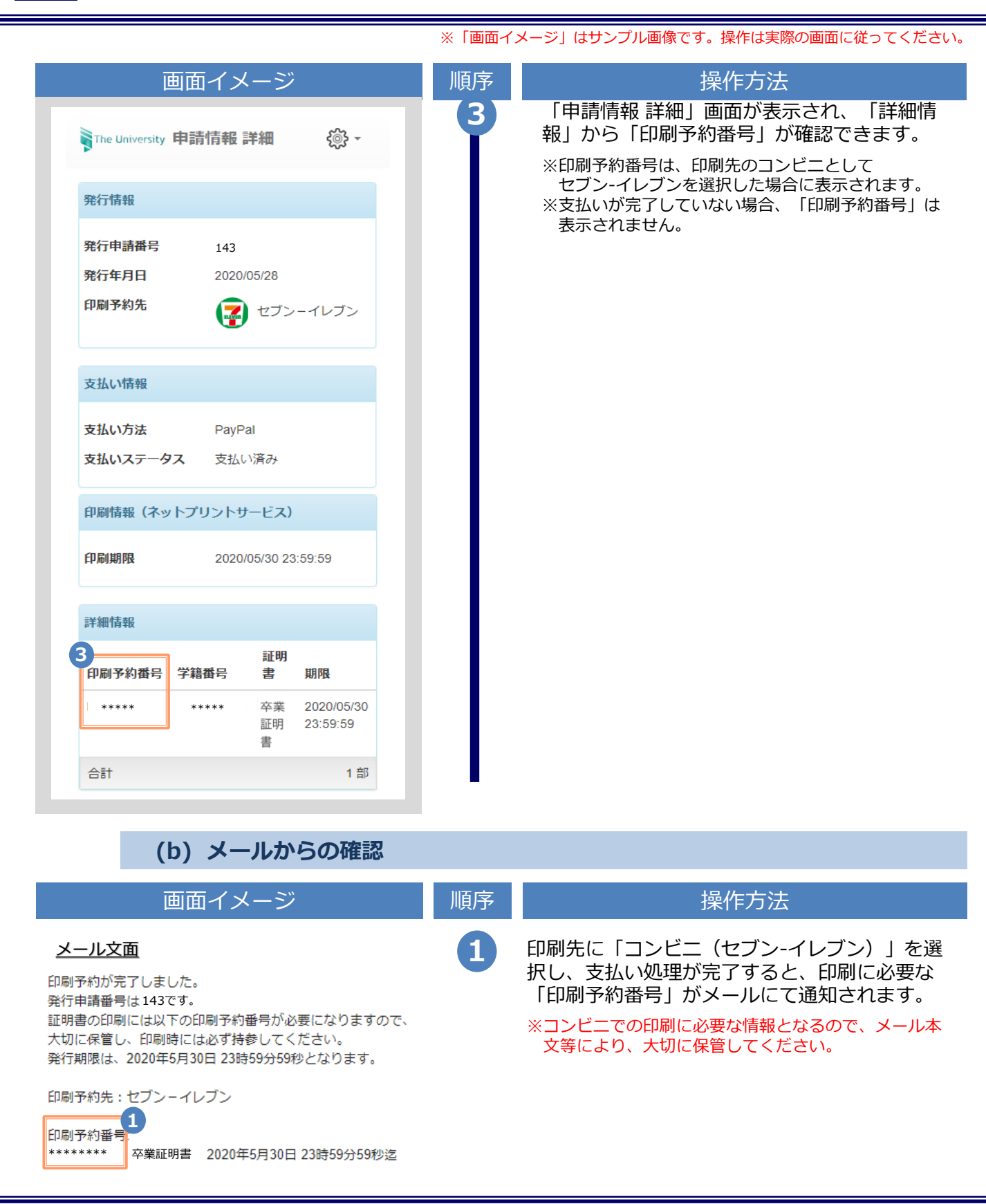

※「画面イメージ」はサンプル画像です。操作は実際の画面に従ってください。 5.3.2 ユーザー番号の確認 ※印刷先にファミリーマート、ローソン選択時 (a) ホームページからの確認

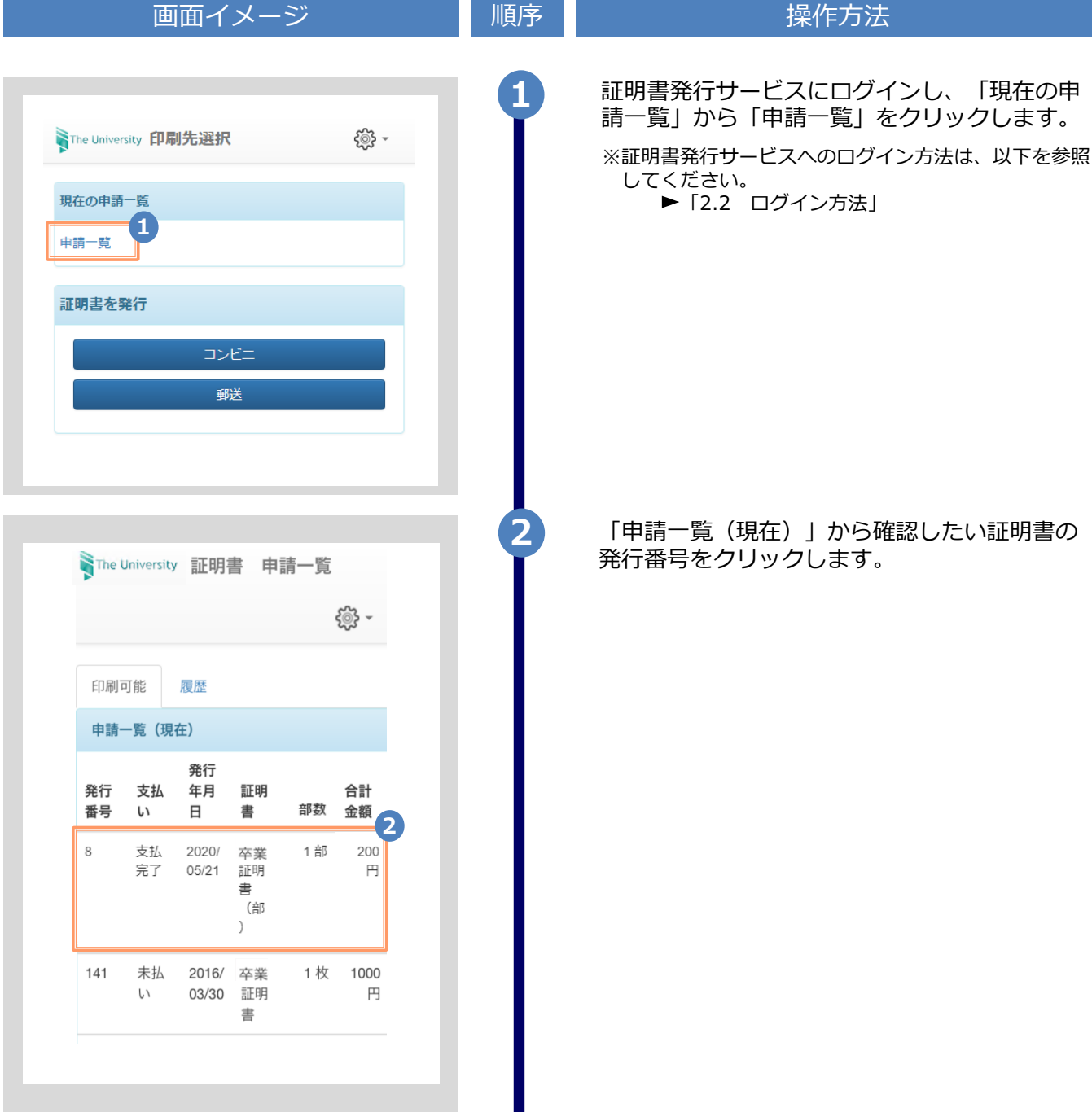

|                                                                                                    | ※「画面イ」 | メージ」はサンプル画像です。操作は実際の画面に従ってください。                                                                                                    |
|----------------------------------------------------------------------------------------------------|--------|----------------------------------------------------------------------------------------------------|
| 画面イメージ                                                                                                    | 順序     | 操作方法                                                                                                    |
| <ul> <li>▶ The University 申請情報 詳細 ●</li> <li>▶ 第行情報</li> <li>▶ 第行情報</li> <li>▶ 8</li> <li>▶ 967年月日</li> <li>▶ 2020/05/21</li> <li>印刷予約先</li> <li>▶ 5</li> </ul> | 3      | 「申請情報 詳細」画面が表示され、「印刷情報<br>(ネットワークプリントサービス)」から<br>「ユーザー番号」が確認できます。<br>※ユーザー番号は、印刷先のコンビニとして<br>ファミリーマート、ローソンを選択した場合に表示さ<br>れます。<br>※支払いが完了していない場合、「ユーザー番号」は<br>表示されません。 |
| 支払い情報                                                                                                    |        |                                                                                                    |
| <b>支払い方法</b> コンビニ現金払い(ファミリーマ<br>ート、ローソン)                                                                                                    |        |                                                                                                    |
| 支払いステータス 支払い済み                                                                                                    |        |                                                                                                    |
| 支払い詳細 スマートピットシート表示                                                                                                    |        |                                                                                                    |
| 印刷情報 (ネットワークプリントサービス)                                                                                                    |        |                                                                                                    |
| ユーザー番号 *********                                                                                                    |        |                                                                                                    |
| 印刷期限 2020/05/28 23:59:59                                                                                                    |        |                                                                                                    |
| 詳細情報                                                                                                    |        |                                                                                                    |
| ファイル名 学籍番号 証明書 期限                                                                                                    |        |                                                                                                    |
| 8_卒業証明 ****** 卒業証 2020/05/28<br>書(部).pdf 明書 23:59:59<br>(部)                                                                                                    |        |                                                                                                    |
| 合計 1部                                                                                                    |        |                                                                                                    |
|                                                                                                    |        |                                                                                                    |
| (b) メールからの確認                                                                                                    |        |                                                                                                    |
| 画面イメージ                                                                                                    | 順序     | 操作方法                                                                                                    |
| <u>メール文面</u><br>印刷予約が完了しました。<br>発行申請番号は 8 です。<br>証明書の印刷には以下のユーザー番号が必要になりますので、<br>大切に保管し、印刷時には必ず持参してください。<br>発行期限は、2020年5月28日 23時59分59秒となります。                    |        | 印刷先に「コンビニ(セブン-イレブン以外)」<br>を選択し支払い処理が完了すると、印刷に必要な<br>「ユーザー番号」がメールにて通知されます。<br>※コンビニでの印刷に必要な情報となるので、大切に保<br>管してください。                                                    |

印刷予約先:ファミリーマート

8\_在学証明書(部).pdf

ユーザー番号

※「画面イメージ」はサンプル画像です。操作は実際の画面に従ってください。

#### 5.4 印刷指定先の確認方法

(a) ホームページからの確認

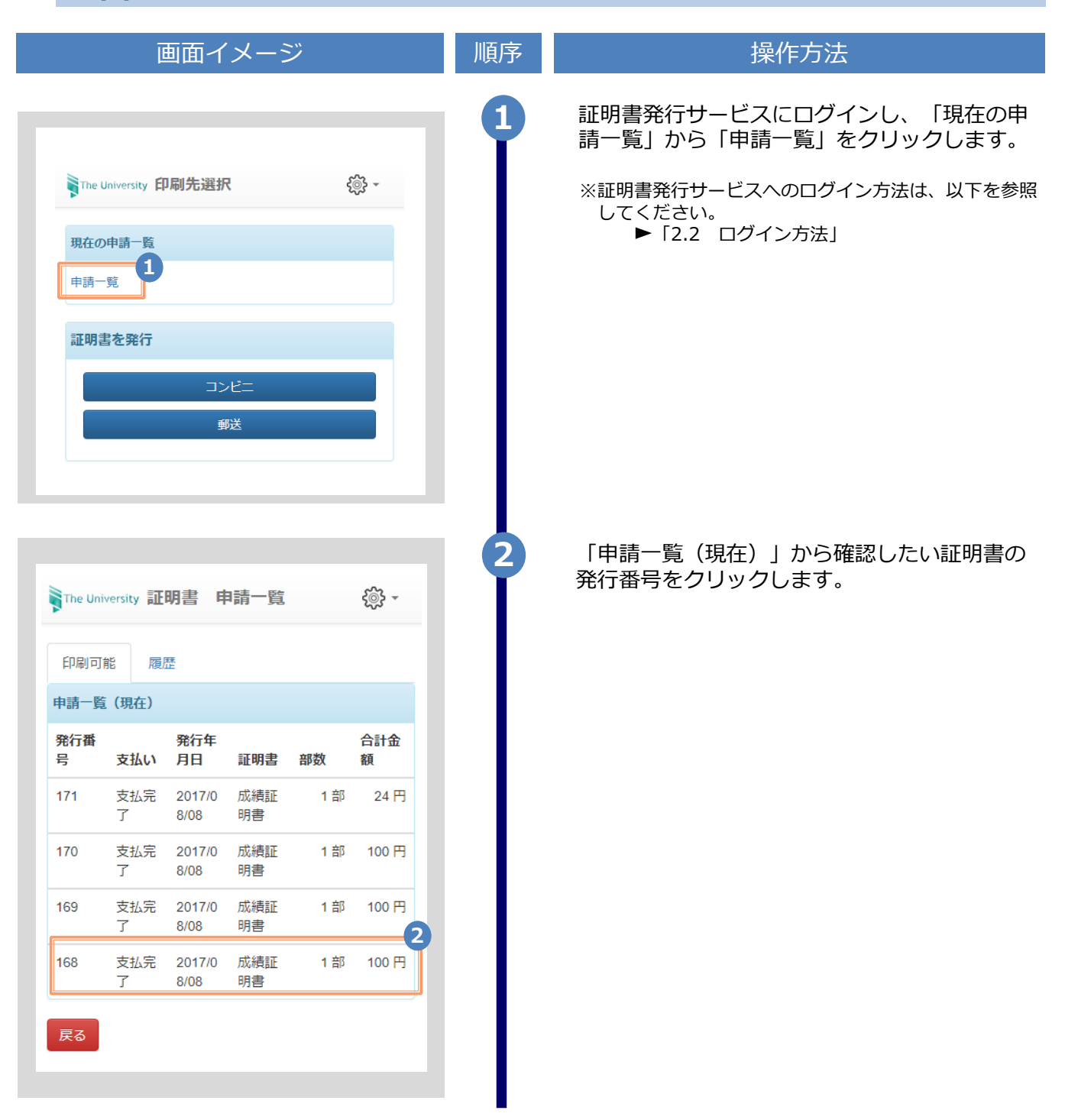

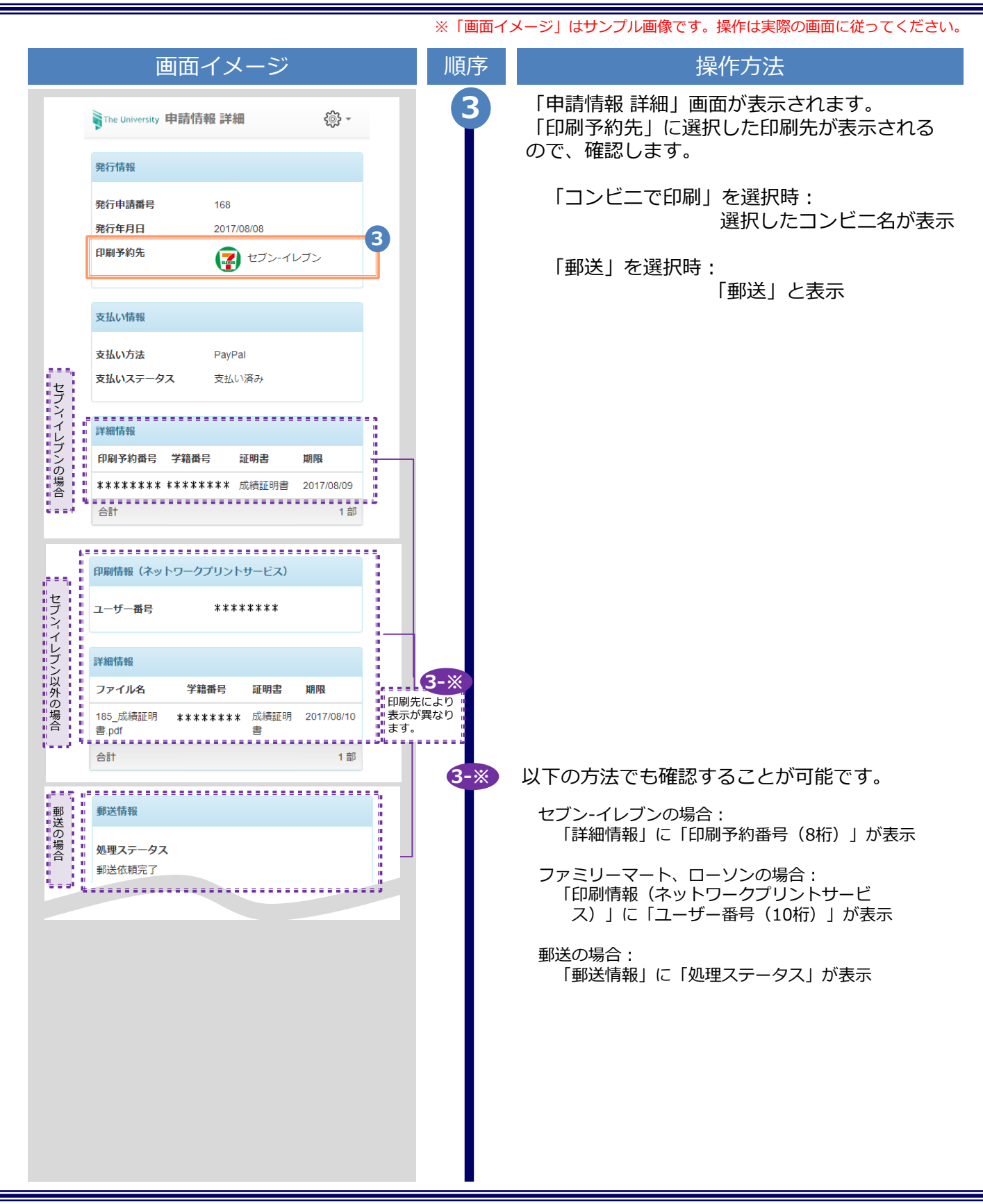

Copyright © 2017 NIPPON TELEGRAPH AND TELEPHONE WEST CORPORATION All Rights Reserved.

|                                                                                                    | ※「画面イ | メージ」はサンプル画像です。操作は実際の画面に従ってください                                                                                                    |
|----------------------------------------------------------------------------------------------------|-------|----------------------------------------------------------------------------------------------------|
| (b) メールからの確認                                                                                                    |       |                                                                                                    |
| 画面イメージ                                                                                                    | 順序    | 操作方法                                                                                                    |
| メール文面           くセブン-イレブン>           印刷予約が完了しました。           発行申請番号は 143です。           証明書の印刷には以下の印刷予約番号が必要になりますので、<br>大切に保管し、印刷時には必ず持参してください。           没行期限は、2020年5月30日 23時59分59秒となります。           印刷予約先: セブン-イレブン           印刷予約先: セブン-イレブン           印刷予約告号           (一)           印刷予約告号           (一)           (日)           (1)           (1)           (1)           (1)           (1)           (1)           (1)           (1)           (1) |       | 証明書申請完了後、あるいは支払い処理完了<br>後に届くメールでも確認できます。<br>なお、メール通知のタイミングは選択した支<br>払方法により異なります。 PayPalまたはスマートピット支払選択時 支払い処理が完了すると、印刷情報がメール<br>にて通知されます。メール本文内に選択した<br>コンビニ名、または「郵送による証明書発行<br>予約が完了」の旨が表示されるので、確認し<br>ます。 |
| 8_在学証明書(部).pdf                                                                                                    | 1-*   | 以下の方法でも確認することが可能です。                                                                                                    |
| ●     び送による証明書発行予約が完了しました。     ①       発行申請番号は159です。     証明書が到着するまでお待ちください。       入力された緊急連絡先に事務担当より連絡がある     場合があります。       成績証明書                                                                                                    |       | セブン-イレブンの場合:<br>「印刷予約番号(8桁)」が表示<br>ファミリーマート、ローソンの場合:<br>「ユーザー番号(10桁)」が表示<br>郵送の場合:<br>郵送による証明書発行予約が完了の旨が表示                                                                                                 |
|                                                                                                    |       |                                                                                                    |